# 目次

| ハードディスクドライブ (HDD) のインストール5   |
|------------------------------|
| 接続を行う6                       |
| DVRの共通操作8                    |
| ライブ映像表示画面9                   |
| メインメニュー                      |
| ディスプレイ:アナログチャンネル/出力11        |
| ディスプレイ: ライブ映像12              |
| ディスプレイ: IPチャンネル/画像制御13       |
| ディスプレイ: プライバシーゾーン14          |
| 録画: 録画および録画ストリーム15           |
| 録画: スケジュール16                 |
| 録画: リモートストリームおよびモバイルストリーム17  |
| キャプチャー: キャプチャーおよび            |
| キャプチャースケジュール18               |
| ネットワーク: ネットワーク19             |
| ネットワーク: ネットワークおよびリモートストリーム20 |
| ネットワーク: メールおよびメールスケジュール      |
| ネットワーク: DDNSおよびFTP22         |
| アラーム: モーション                  |
| 録画検索: 全般、イベントおよび写真24         |
| 録画検索: 全般、イベントおよび写真(続き)       |
| 録画検索: 全般、イベントおよび写真(続き)       |
|                              |

| 録画検索:全般、イベントおよび写真(続き)      | 27 |
|----------------------------|----|
| デバイス: HDDおよびPTZ            | 28 |
| デバイス: クラウド                 | 29 |
| システム: 全般およびユーザー            | 30 |
| システム: DST、NTPおよびログ         | 31 |
| システム: 情報、チャンネル情報および録画情報    | 32 |
| 詳細:維持、イベントおよび自動アップグレード     | 33 |
| Webクライアントを経由するリモートアクセス     | 34 |
| Webクライアントを経由するリモートアクセス(続き) | 35 |
| トラブルシューティング                | 36 |

# ハードディスクドライブ (HDD) のインストール

このDVRは、3.5インチまたは2.5インチSATA HDDをサポートします。 警告: デバイスの電源がONの間はHDDのインストールまたは取り外しをしないでください。

注意:購入したモデルにより、実際の商品は若干下の画像とは異なる場合があります。

a) データケーブルと電源ケーブルをHDDに接続してから、HDDをDVRケース に配置します。 b) 慎重にDVRケースを反転させ、HDDをDVRに4本のねじで固定します。

4/8チャンネルDVR

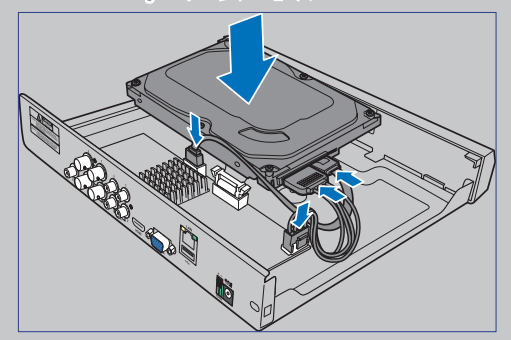

16チャンネルDVR

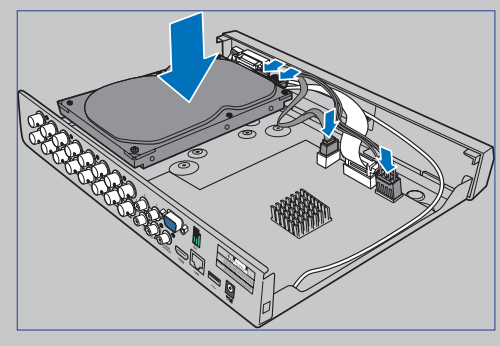

4/8チャンネルDVR

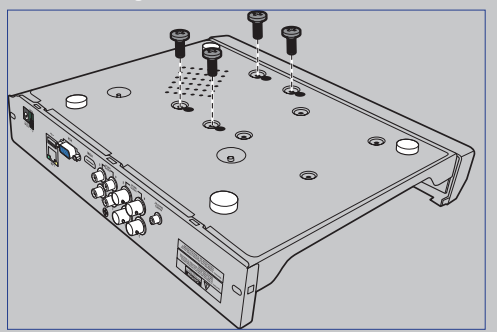

16チャンネルDVR

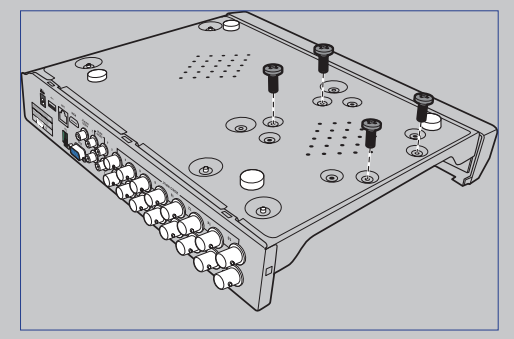

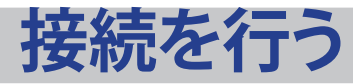

#### 製品概要

注意:製品の前面図は、4チャンネル、8チャンネル、16チャンネルDVRについても同 様です。

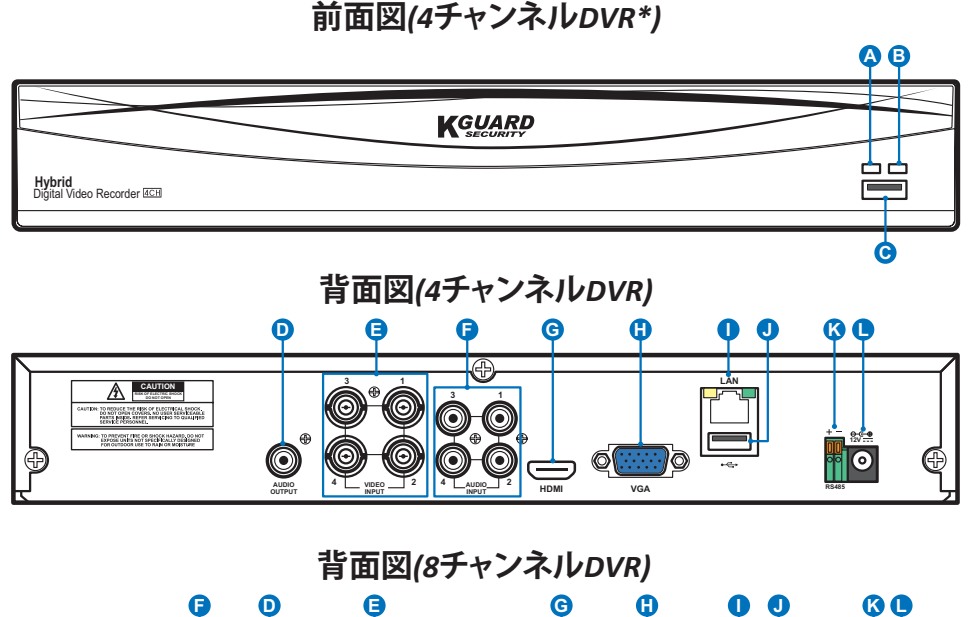

©° 0  $\odot$ Ô **P**oe 背面図(16チャンネルDVR)  $\mathbf{O}$ **ĢQQ Q**  $\bigcirc_{15}^{\circ}\bigcirc_{13}\bigcirc_{11}^{\circ}\bigcirc_{12}\bigcirc_{12}\bigcirc_{12}^{\circ}\bigcirc_{12}\bigcirc_{12}\odot_{12}\odot_{1$  $\mathbf{O}$ Ó

0

A) HDD LED - ハードドライブが動作しているときに点滅します。 B) 電源 LED - このライトは、DVRの電源が入っているときにオンになります。 C) USB - ここに付属のマウスを接続します。 D) オーディオ出力 - スピーカーを接続します。 E) ビデオ入力 - カメラを接続するところです。

#### 注意:画質を保証するために、付属のKGUARDカメラを使用すること、また は、KGUARDメガピクセルCCTVカメラを別途購入することをお勧めします。

F) オーディオ入力 - マイクを接続します。

G) HDMI - これをデジタル TV またはモニターに HDMI 入力を使って接続します。 H) VGA - これを TV またはモニターに VGA 入力を使って接続します。

- I) LAN これをホームネットワークに接続し、DVR にインターネットを通して接続で きるようにします。ネットワークに接続するだけでなく、ローカルまたはリ モートの ONVIF IP カメラにアクセスすることができます。
- J) USB 録画されたイベントをバックアップするために USB フラッシュドライブ を接続します。
- K) RS485 RS485 を介してスピードドームカメラに接続します。
- L) 電源 ここに電源アダプタを接続します。

ハイブリッド DVR (HD シリーズ)

Ð

す。

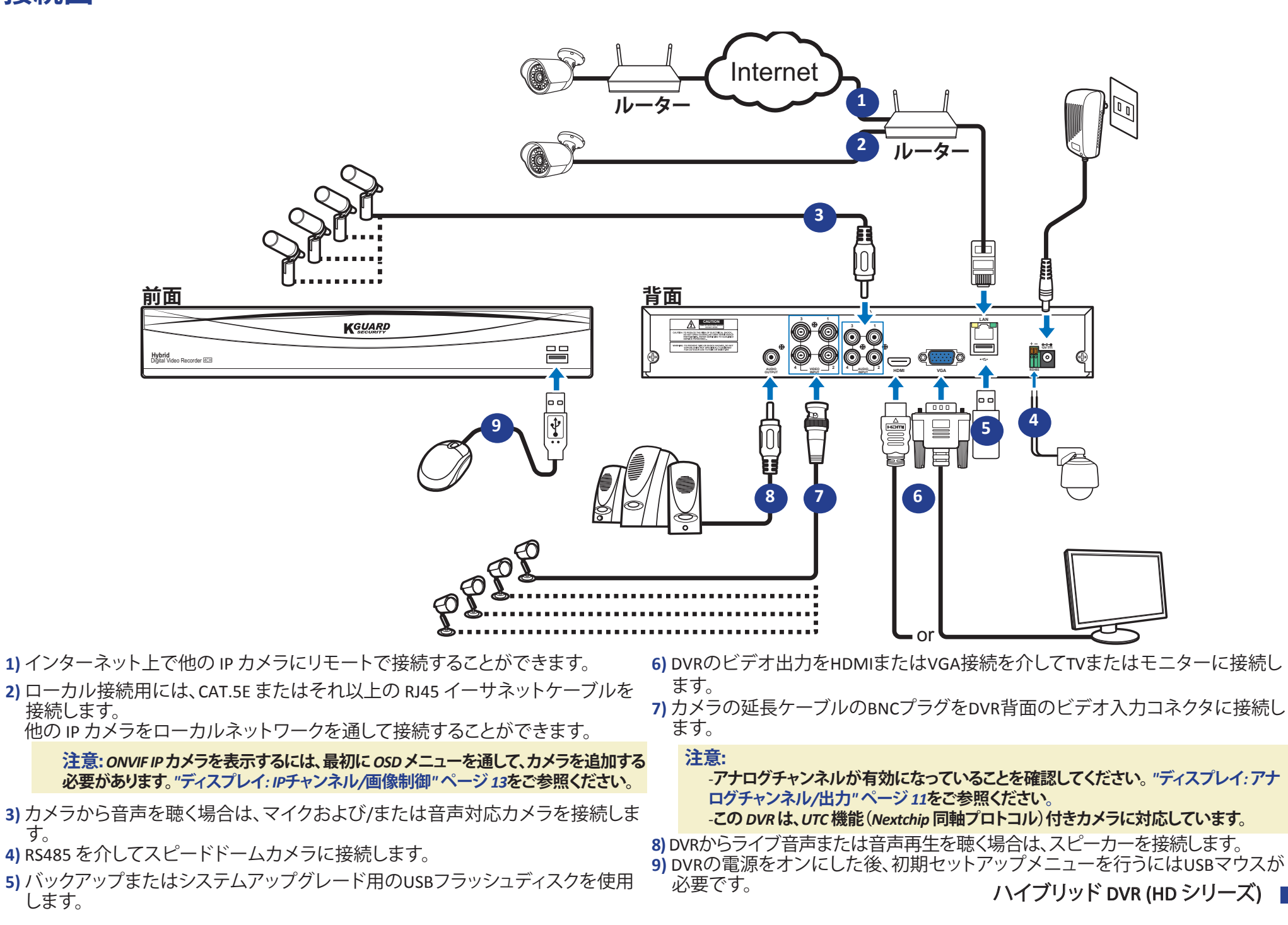

# **DVRの共通操作**

#### 付属マウスの使用

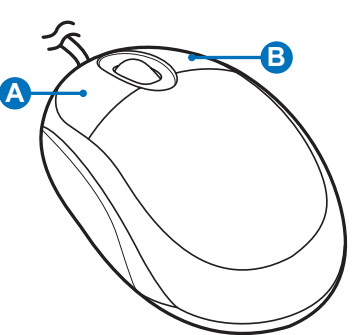

| <b>A)</b> |                            | <b>B)</b> : | 右ボタン              |
|-----------|----------------------------|-------------|-------------------|
| _         | <b>シングルクリック</b> して、メニューの項  | -           | シングルクリックして、ライブ映像表 |
|           | 目を選択し、選択を確認します。            |             | 示画面上にポップアップメニューを  |
| _         | ライブ映像表示画面上でチャンネル           |             | 開き、メニューを終了します     |
|           | を <b>ダブルクリックし</b> て、チャンネルを |             |                   |
|           | フルスクリーンモードで表示します。          |             |                   |
|           | 再度ダブルクリックして、フルスクリ          |             |                   |
|           | ーンモードを終了します。               |             |                   |
| -         | <b>クリックアンドホールドし</b> て、エリア  |             |                   |
|           | をモーションモードにドラッグする           |             |                   |
|           | か、あるいはメニューモードでスラ           |             |                   |
|           | イダーおよびスケールの値を調整し           |             |                   |
|           | ます。                        |             |                   |

#### 仮想キーボードの使用

データ入力が必要なときに、画面上に自動的に仮想キーボードが表示されます。

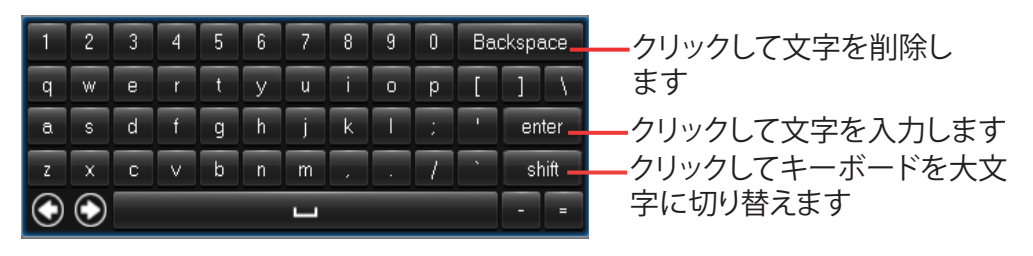

#### るため、画面がロックされます。OSDメニューに アクセスするには、ユーザー名とパスワードを入

力することで自分の認証を行う必要があります。 デフォルトのユーザー名とパスワードは以下のと おりです。

認証されていない者によるOSD操作から保護す

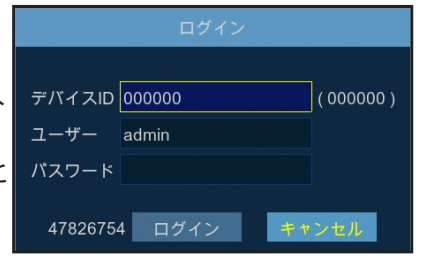

• ユーザー名:admin

画面のロック

• パスワード: 123456

注意:必要な場合は、手動で画面をロックすることができます。これを行うには、ラ イブ映像表示画面上で右クリックし、ポップアップメニューバーを表示します。次 に 。

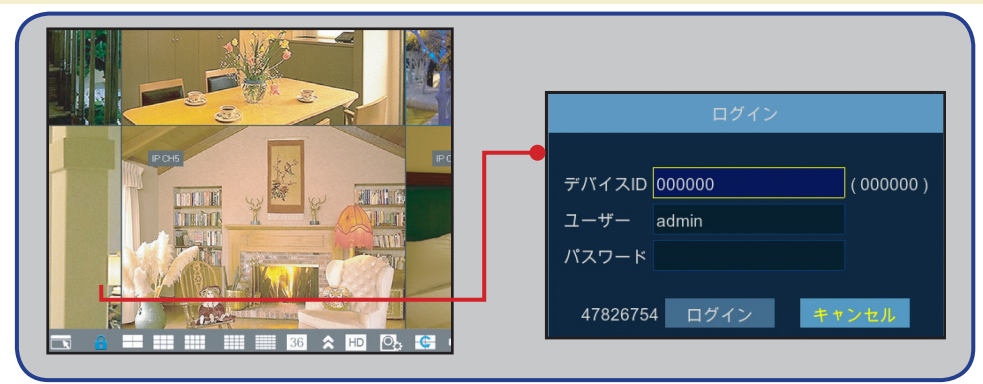

### DVRの再起動/シャットダウン

再起動およびシャットダウン操作は、メインメニューを介して行うことができます。

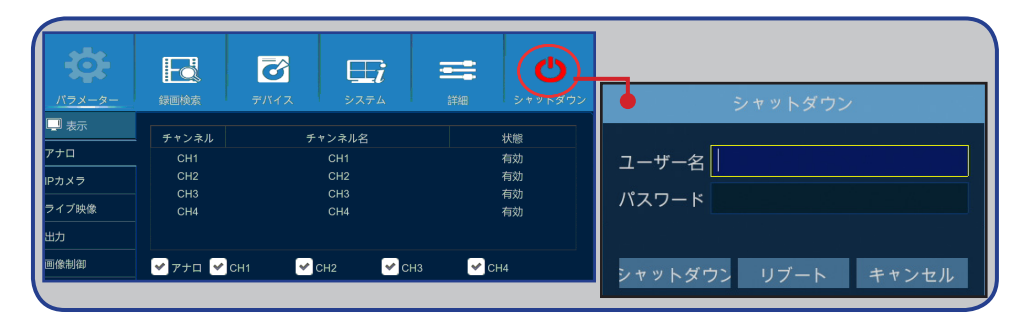

# ライブ映像表示画面

開始ウィザードを完了後またはスキップした後に表示される最初の画面です。この画面に、接続されたすべてのカメラのライブ映像が表示されます。表示は、購入した DVRモデルにより異なります。

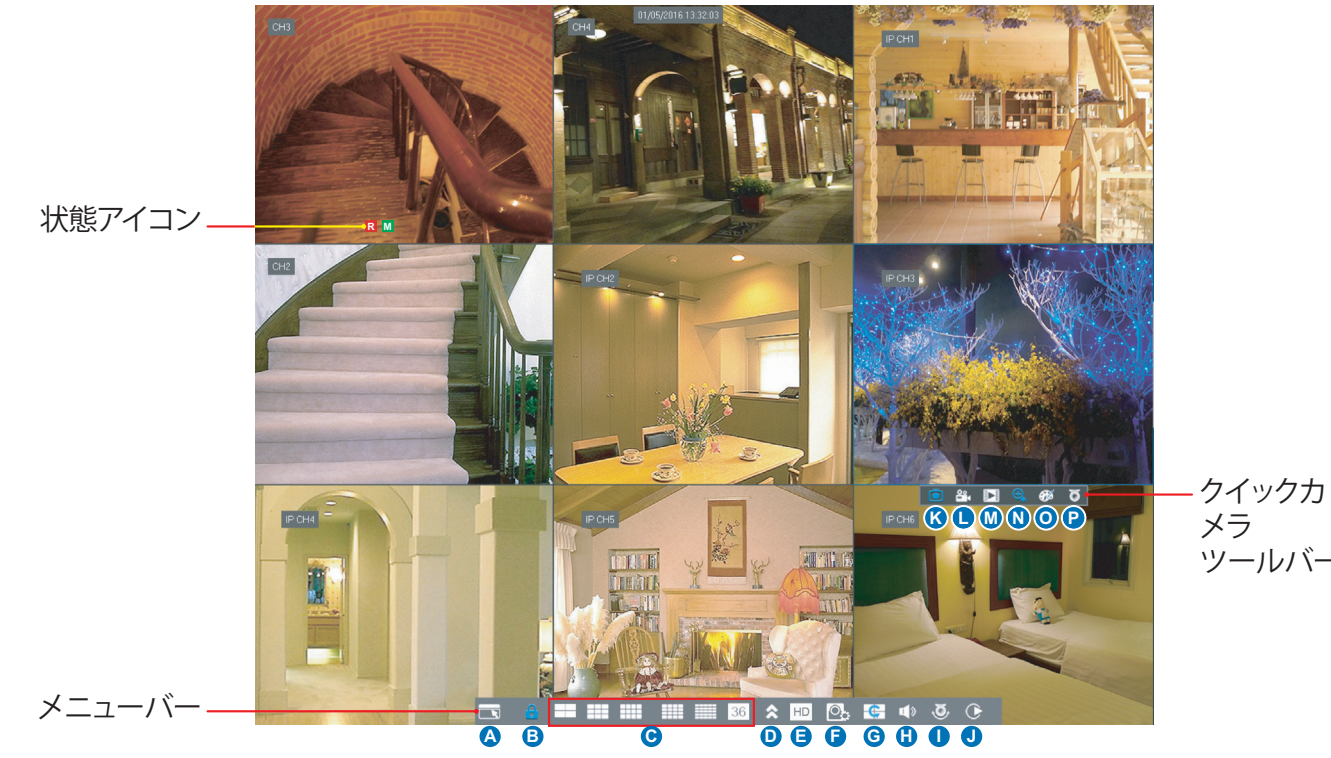

#### 状態アイコン

M モーションアイコンは、DVRがカメラからモーションを検出していることを示します。

HDDアイコンは、DVRがHDDを検出できない、または、HDDがフォーマットされていないことを示します。 Rこれは、DVRが現在録画中であることを示します。

■このアイコンは、カメラがモーションを検出し、録画をトリガーした時に表示されます。 ビデオロス: カメラに対する接続が失われました。 オフライン: 追加した IP カメラがオフラインまたは切断済です。 カメラなし: IP カメラが DVR に接続されていません。

#### メニューバー

- A) これをクリックして、メインメニューを開きます。
- B) これをクリックして画面をロックします。
- c) これをクリックして、異なるカメラビューに切り替えます。
- D) これをクリックして詳細なレイアウトオプションを表示します。
- E) これをクリックして、すべてのチャンネルを録画ストリームまたはリモートストリームに切り替えます(ライブ映像解像度の場合)。
- F) これをクリックして、リアルタイム、バランスまたはスムース表示の間を切り替えます。表示効果モードは、ビットレートおよびフレームレートにより表示される映像品質のみに影響を与え、録画品質に影響を与えることはありません。
- ツールバー G) これをクリックして、Display(表示): Output (出力) で設定した順序でチャンネル表示を開始します。をご参照ください。11ページ
  - H) これをクリックして音量を調整します。
  - これをクリックして、PTZカメラに対するクルーズを開始/停止します。
  - J) ビデオを再生する場合は、これをクリックします。

#### クイックカメラツールバー

- **K)** これをクリックして、手動で画像をキャプチャーします。
- L) クリックして、手動でチャンネルの録画を開始します。 M)クリックして、最新の録画のチャンネル再生を確認し
  - ます。
  - 5分間の録画。
- N) クリックして、チャンネルをズームインします。
- o) クリックして、チャンネルのカラー設定を調整します。
- P) クリックして、カメラのPTZ設定を行います。

ハイブリッド DVR (HD シリーズ)

## メインメニュー

|                                                                                                    | F                                                  | G                                       | •                         | 0                                  | J                   |
|----------------------------------------------------------------------------------------------------|----------------------------------------------------|-----------------------------------------|---------------------------|------------------------------------|---------------------|
| パラメーター                                                                                                    |                                                    | <b>ご</b><br>デバイス                        | ت<br>التي<br>التي<br>التي | · <b>二</b> :                       | <b>し</b><br>シャットダウン |
| <ul> <li>日 泉 録画</li> <li>日 後 録画</li> <li>日 後 録画</li> <li>日 キャプチャー</li> <li>キャプチャー</li> <li>キャプチャースケジ</li> </ul> | チャンネル<br>自動キャプチャー<br>ストリームモード<br>標準の間隔<br>手動キャプチャー | CH1<br>無効<br>録画ストリーム<br>5 s マ アラ-<br>無効 | ーム間隔 5 s                  |                                    |                     |
| В Ф Жуку-9<br>А Ц 77-4                                                                                          | 그ピー CH1                                            | ● 送信先 オ                                 |                           | ĭĽ− <b>(€</b><br>77 <i>π</i> μh (∦ | 森存 キャンセル            |

- A) アラーム このメニューオプションを選択し、モーションエリアと感度を設定し ます。
- B) ネットワーク このメニューオプションを選択して、DVR のネットワークに対す るアクセスパラメータを設定し、電子メールおよび DDNS パラメータを設定し ます。
- c) キャプチャー このメニューオプションを選択して、画像をキャプチャーします。
- D)録画 このメニューオプションを選択し、録画オプションを設定し、録画スケジュールを設定します。
- E) 表示 このメニューオプションを選択し、例えば、カラー設定、ビデオ出力解像 度、プライバシーエリアなどのライブ映像表示画面上にチャンネルを表示す る方法を設定します。
- E) 録画検索 このメニューオプションを選択し、録画、イベントおよびキャプチャーした画像を検索します。
- G) デバイス このメニューオプションを選択し、ここで内部 HDD をフォーマット したり、利用可能なスペースを表示したり、PTZ 設定パラメータおよび DVR を Dropbox アカウントにリンクするための接続パラメータを設定します。
- H) システム このメニューオプションを選択し、日付と時刻などの一般的なDVR 設定を変更します。
- 詳細 このメニューオプションを選択し、保守タスクを変更し、システムを更新します。
- J) シャットダウン このメニューオプションを選択し、ここでDVRをシャットダウン または再起動します。
- K) コピー(パラメータ) 先 クリックして、現在の設定を全チャンネルまたは特定 の1つのチャンネルにコピーします。
- L) デフォルト クリックして、デフォルト設定を復元します。
- M)保存-クリックして、変更を保存します。

N) キャンセル - クリックして、変更を破棄します。

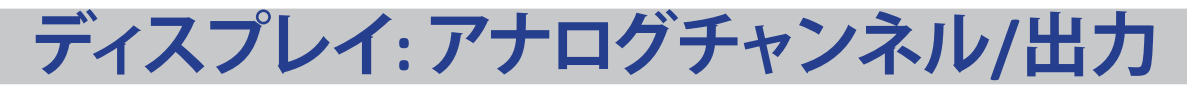

このメニューを使って、アナログチャンネルを有効または無効にすることができます。

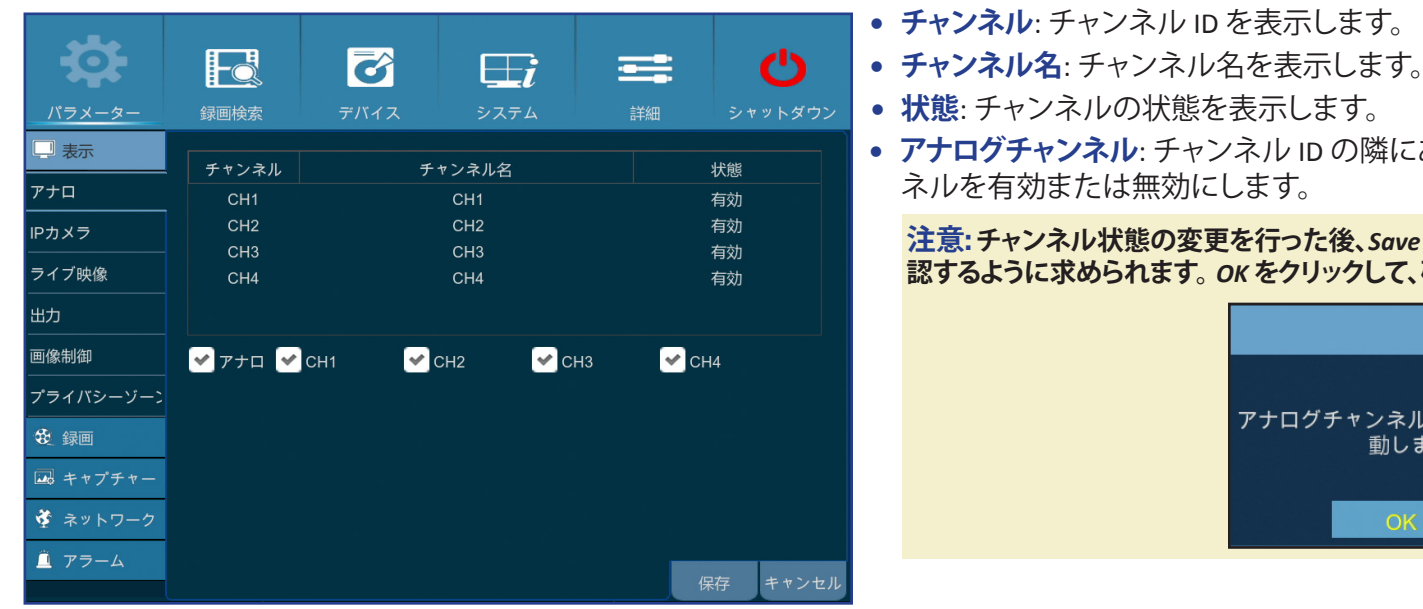

状態: チャンネルの状態を表示します。
 アナログチャンネル: チャンネル ID の隣にあるチェックボックスをクリックして、アナログチャンネルを有効または無効にします。

注意:チャンネル状態の変更を行った後、Save(保存)をクリックして、変更を保存してください。 変更を確認するように求められます。 OK をクリックして、確認します。

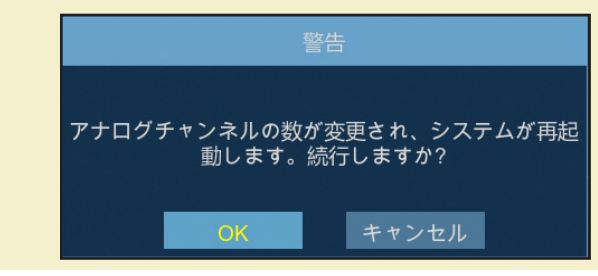

このメニューを使って、ビデオ出力パラメータを設定することができます。

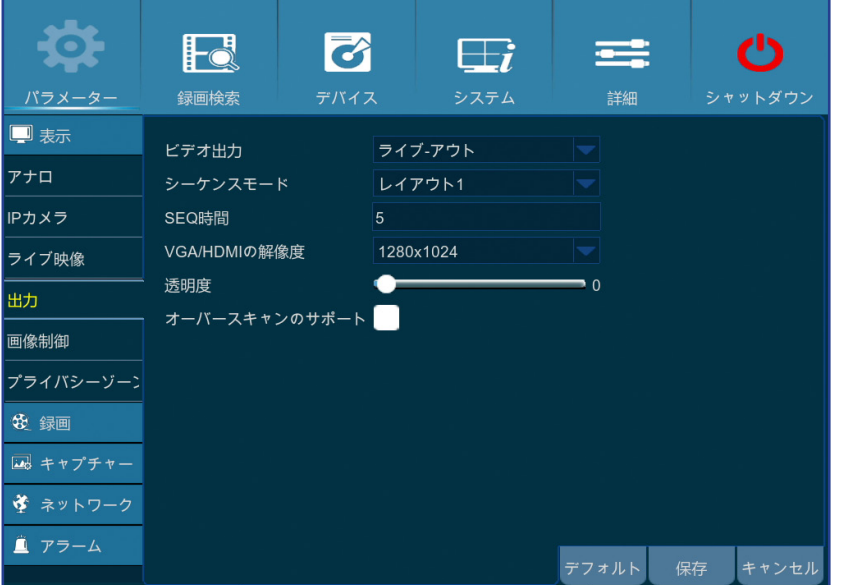

- ビデオ出力: これは、ライブ映像表示に使用するモニターです。
- シーケンスモード: ライブ映像表示上に順番に表示するチャンネルのお気に入りのレイアウト をドロップダウンメニューから選択します。
- SEQ 時間: チャンネルからライブ映像を順番に表示する時間を設定します。
- VGA/HDMIの解像度: モニター/TVがサポートする最高解像度を選択します。解像度が高くなると、画像がより詳細に表示されます。解像度を変更後、DVRが再起動します。
- 透明度:表示するメニューの透明度を決定します。設定の調整中に何が起きているかを見る必要がある場合は、一部透明(シースルー)を選択してください。
- オーバースキャンのサポート: チェックを入れて、ライブ映像表示画面上のビデオ画像の位置の 調整を許可します。

### ディスプレイ: ライブ映像

このメニューを使って、チャンネルパラメータを設定することができます。

| <b>‡</b>  | Fo      |     | ð       | <b>⊡</b> i | =     |    | പ     |
|-----------|---------|-----|---------|------------|-------|----|-------|
| パラメーター    | 録画検索    |     | デバイス    | システム       |       |    | ットダウン |
| 🖵 表示      | チャンネル   | CH1 |         |            |       |    |       |
| アナロ       | チャンネル名  | CH1 |         |            |       |    |       |
| IPカメラ     | 名称の表示   | 有効  |         |            |       |    |       |
| <br>ライブ映像 | 録画時間    | 有効  |         |            |       |    |       |
| <br>出力    | OSD位置   |     | 設定      |            |       |    |       |
|           | カラー     |     | 設定      |            |       |    |       |
|           | カバート    | 無効  |         |            |       |    |       |
| プライバシーゾーン | AHD EQ  | 無効  |         |            |       |    |       |
| 😢 録画      | 表示時間    | 有効  |         |            |       |    |       |
| 🔜 キャプチャー  |         |     |         |            |       |    |       |
| 🗳 ネットワーク  | コピー CH1 |     | 送信先 オーノ |            | :     |    |       |
| <u> </u>  |         |     |         |            |       |    |       |
|           |         |     |         |            | デフォルト | 保存 | キャンセル |

- **チャンネル**:変更するチャンネルを選択します。
- チャンネル名: チャンネル名を入力します。
- 名称の表示: ライブ映像表示画面上のチャンネル名の表示を有効にします。
- 録画時間: チャンネルに録画時間を表示しない場合は無効にします。
- OSD 位置: 設定をクリックして、チャンネルを表示する際に、どこにチャンネル名と現在日付を表示するかを決定します。 チャンネル表示上でチャンネル名ボックスおよび日付/時刻ボックスを所望の位置にドラッグします。

|     |                     | チャンネル名 |                     |
|-----|---------------------|--------|---------------------|
| CH1 | 01/05/2016 14:53:42 | 日付/時刻  |                     |
|     |                     |        |                     |
|     |                     |        | СНТ                 |
|     |                     |        | 01/05/2016 14:54:52 |
|     |                     |        |                     |
|     |                     |        |                     |

• カラー: 設定をクリックして、ビデオのカラー設定を行います。

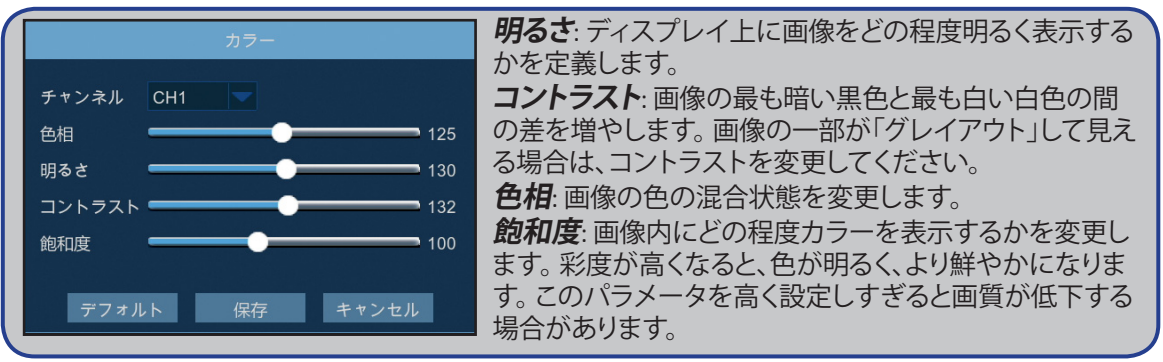

- 変換: このチャンネルをライブ映像表示画面上に表示しない場合に有効にします。このオプションを無効または有効にしても、HDD上のビデオ録画に影響を与えません。
- AHD EQ: AHD EQ(拡張品質)機能を有効または無効にします。あなたが高度なユーザーである場合、このパラメータを設定します。
- 時間の表示: チャンネル時間に現在時刻を表示しない場合に無効にします。

# ディスプレイ: IPチャンネル/画像制御

このメニューを使って、IPカメラ設定を追加または変更することができます。

| <b>\$</b>   |          | 8           | <b>∐</b> i | =             | ပ ျ        | • カメラへの自動 IP 割当: クリックして、 • ユーザー定義の追加: クリックして、インターネット上でリ                                                                                                    |
|-------------|----------|-------------|------------|---------------|------------|----------------------------------------------------------------------------------------------------|
| パラメーター      | 録画検索     | デバイス        | システム       | 詳細            | シャットダウン    | 端に DVR に接続されている IP カメフ <u>モート ONVIF カメラ</u> を追加します。                                                                                                    |
| 🖵 表示        | チャンラル    | () 住住 7 テート |            | ン サブラットフ      |            |                                                                                                    |
| アナロ         |          |             |            | > ))*//\      |            | • $\mathbf{J} = \mathbf{J} = \mathbf{J} $ |
| <br>IPカメラ   | IP CH2   |             |            |               |            | ONVIF リアフを追加しよ9 (DVR とIPカメラが同じルーターに按結されて                                                                                                    |
| <br>ライブ映像   | IP СНЗ 🤇 | )           |            |               |            | いろ場合) 接続を完了するために IP ・ ・ ・ ・ ・ ・ ・ ・ ・ ・ ・ ・ ・ ・ ・ ・ ・ ・                                                                                                    |
| <u>ш</u>    |          | )           |            |               |            | カメラのユーザー名とパスワードを プロトコール プライベート マ                                                                                                    |
|             |          | )           |            |               |            | 入力し、OKをクリックします。 ユーザー名 admin                                                                                                    |
| 画像制御 <br>   |          |             |            |               |            | ブベスワード<br>すべてのIPカメラを追加 チャンネルのバインド IP CH1                                                                                                    |
| プライバシーゾーン   |          |             |            |               |            | フロトコル管理 検索 追加 ジェンネル加強 キャンセル                                                                                                    |
| <b>發</b> 録画 |          |             |            |               |            | ユーザー名 admin IP カメラの接続パラメータ(IP アドレス/ドメイン、ポート、プ                                                                                                    |
| 🔜 キャプチャー    |          |             |            |               |            | パスワード<br>ロトコル、ユーザー名およびパスワード)を入力します。次に                                                                                                    |
|             | カメラへのIPの | 自動割り当て      | ヤンネル削除 マ   | すべて追加 ユー      | ーザー定義の追加   | Add (追加)をクリックします。                                                                                                    |
| ×=_/        |          |             | 合言         | ├帯域幅:8Mbps, 使 | 用済帯域幅:0bps |                                                                                                    |
|             |          |             |            |               | キャンセル      |                                                                                                    |

このメニューを使って、カメラの設定を行うことができます。 一部の IP カメラでは、この機能をサポートしていない場合があり、 DVR を使って、 IP カメラの設定を変更 できない場合があります。

| -\$ <del>1</del>                      |                   | Ø             | ⊟i   | • |
|---------------------------------------|-------------------|---------------|------|---|
| パラメーター                                | 録画検索              | デバイス          | システム |   |
| 🖵 表示                                  |                   |               |      |   |
| アナロ                                   | ナヤンネル<br>IPカットモード | なし<br>GPIOオート |      |   |
| ーーーーーーーーーーーーーーーーーーーーーーーーーーーーーーーーーーーーー | IRカット遅延           |               | _    |   |
|                                       | レンズフリ             | ップ 角度フリ       | ップ   |   |
| 出力                                    | Angle Trad        | 0             | -    | • |
|                                       | バックライト            |               |      | • |
| 凹1家 <b>利</b> 仰                        | BLCレベル            |               | -    |   |
| プライバシーゾーン                             | 3Dノイズ除去           |               |      |   |
| 😍 録画                                  | レベル               | •             | -    | • |
| 🔜 キャプチャー                              | WDR               |               |      | • |
| ネットワーク                                | レベル               | •             | -    |   |
|                                       | AGC               |               |      |   |
|                                       | 🋕 新しいカメラ          | なし!           |      | • |

- **チャンネル**:変更するチャンネルを選択します。
- IrCUT モード: カメラが、昼間および夜間の両方で正常に
- 動作することを保証するため、所望の内蔵フィルタスイツ レベル: WDR レベルを設定します。 チオーバーモードを選択します。
- IRカット遅延: IR-CUT 切替遅延時間を設定します。
- レンズフリップ/角度フリップ:チェックを入れて、自動レン ズフリップおよび/またはアングルフリップを有効にしま す。
- アングルトラッド:フリップ角を設定します。
- バックライト:明るい光源に対する撮影時に被写体の暗さ 赤/緑/青:赤/緑/青の値を調整します。 を補うため、この機能を有効にします。例えば、太陽光。
- BLCレベル: 逆光補正レベルを設定します。
- 3D/イズ除去: デジタル的にビデオノイズを最小化 し、DVR ストレージを拡張するために、この機能を有効に します。
- レベル:ノイズリダクションレベルを設定します。
- WDR (ワイドダイナミックレンジ):明るい光源を使って暗闇 の中で撮影するとき、

ビデオの明るさとコントラストの自動調整を有効にしま す。

- AGC (自動ゲインコントロール):変化する光環境で撮影す るときに設定します。暗いエリアの映像が明るくなりま す。
- ホワイトバランス:自動(自動調整)、手動(赤と青のゲイン) を手動で調整)、屋内(室内環境に応じて最適化)の間で ホワイトバランスレベルを選択します。
- シャッター:シャッターモードを設定します。
- •時間露出:カメラの露光時間を選択します。
- フォグ除去モード: ビデオ品質を向上させるため、霧環境 で使用します。
- レベル:フォグ除去レベルを設定します。

ハイブリッド DVR (HD シリーズ)

## ディスプレイ: プライバシーゾーン

部分的に画像の一部をカバーしたい場合は、このメニューを使って、プライバシーゾーンを作成することができます。 チャンネル表示上の任意のサイズおよび位置に 最大4つのプライバシーゾーンを作成することができます。 これらのゾーンは、「赤い線で囲まれた長方形」として表示されます。 デフォルトで赤い線で囲まれた長方 形の内部をクリックし、それをプライバシーゾーンを作成する場所にドラッグします。

| <b>‡</b>  | FQ      | Ø        | ⊞i     |       | Ċ        |
|-----------|---------|----------|--------|-------|----------|
| パラメーター    | 録画検索    | デバイス     | システム   |       | シャットダウン  |
| 🛄 表示      | チャンネル(  | CH2      | -      |       |          |
| アナロ       | マスクエリア  | 無効       |        |       |          |
| IPカメラ     | エリア設定   | 1 2      | 3 4    |       |          |
| ライブ映像     | マスクエリア  | 設定       |        |       |          |
| 出力        |         |          |        |       |          |
| 画像制御      | コピー CH2 | 🤝 送信先 オー | -ル 🤜 🏼 |       |          |
| プライバシーゾーン |         |          |        |       |          |
| 😵 録画      |         |          |        |       |          |
| 🔜 キャプチャー  |         |          |        |       |          |
| 🗳 ネットワーク  |         |          |        |       |          |
| 🚊 アラーム    |         |          |        | デフォルト | 保存 キャンセル |

- チャンネル: プライバシーゾーンを設定するチャンネルを選択します。
- マスクェリア: プライバシーエリアを設定する場合、この機能を有効にする必要があります。
- エリア設定:いくつのプライバシーエリアを設置し、エリアを確認するかを決定します。
- マスクエリア:設定をクリックし、フルスクリーンモードでチャンネルを開き、プライバシーゾーンのマーキングを開始します。エリア設定で選択したエリアの数に応じて、チャンネル表示上に黒い長方形でカバーされたエリアが表示されます。エリアのマーキング完了後、右クリックして、メインメニューに戻ります。

注意: チャンネル上のプライバシーゾーンは、ライブ映像表示およびビデオファイル上に表示されません。 ライブ映像表示およびビデオファイル上で、黒いボックスでカバーされたプライバシ ーゾーンが表示されます。

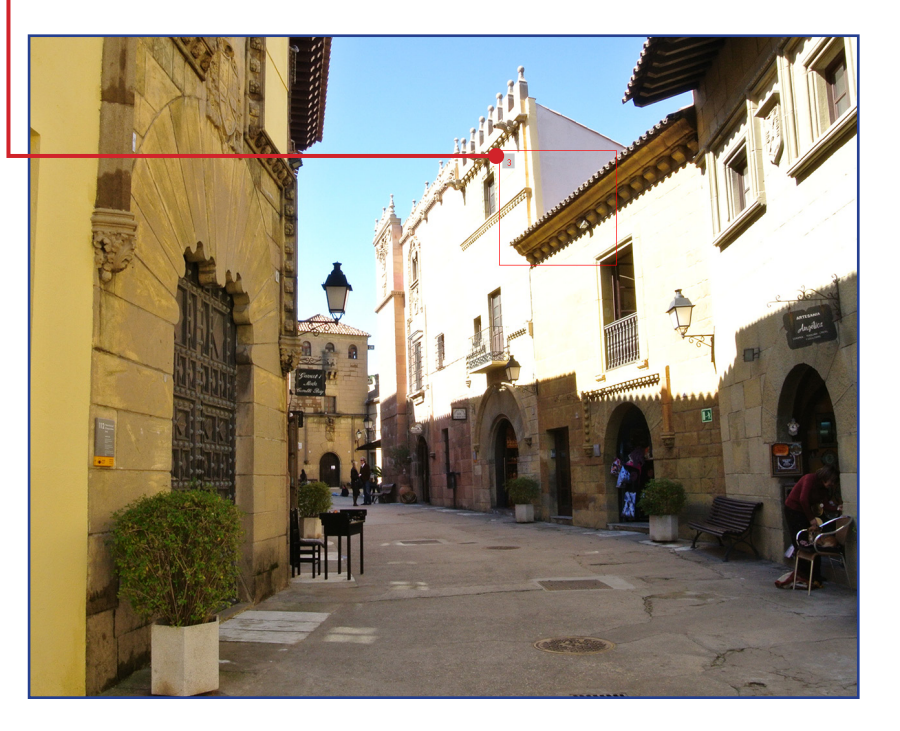

### 録画:録画および録画ストリーム

このメニューを使って、チャンネル録画パラメータを設定することができます。

| <b>‡</b>  | Fo       | ð        | <b>∏</b> i | =     | Ċ        |
|-----------|----------|----------|------------|-------|----------|
| パラメーター    | 録画検索     | デバイス     | システム       |       | シャットダウン  |
| 🖵 表示      | チャンネル    | CH1      |            |       |          |
| 😔 録画      | 録画切替     | 有効       |            |       |          |
| 録画        | ストリームモード | 録画ストリーム  |            |       |          |
| 録画        | 事前録画     | 有効       |            |       |          |
| 録画ストリーム   |          |          |            |       |          |
| リモートストリーム |          |          |            |       |          |
| モバイル      |          |          |            |       |          |
| 🔜 キャプチャー  |          |          |            |       |          |
| 🗳 ネットワーク  |          |          |            |       |          |
| 🚊 アラーム    | コピー CH1  | ── 送信先 2 | t−1. 🔽     | ⊐ピ    |          |
|           |          |          |            | デフォルト | 呆存 キャンセル |

- チャンネル:録画パラメータを設定するチャンネルを選択します。
- 録画切替: HDDに対するビデオ録画を許可するために有効にします。
- ストリームモード:録画解像度を選択します。利用可能なオプションは、録画ストリームとリモートストリームです。
- プリレコード: このオプションが有効である場合、DVRは、イベントが発生する前の数秒間の録 画を開始します。プライマリー録画タイプがモーションベースである場合には、このオプション を使用してください。

このメニューを使って、録画ビデオパラメータを設定することができます。これらの設定に適用するすべての変更は、HDDに保存される録画ビデオに影響を与えます。

| <b>‡</b>      |              | 8          | <b>∏</b> i |       | Ċ        |
|---------------|--------------|------------|------------|-------|----------|
| パラメーター        | 録画検索         | デバイス       | システム       |       | シャットダウン  |
| 🛄 表示          | チャンネル        | CH1        |            |       |          |
| 😵 録画          | 解像度          | 1280 x 720 |            |       |          |
| 録画            | FPS          | 30         |            |       |          |
| 録画            | ビットレート制御     | CBR        |            |       |          |
| 録画ストリーム       | ビットレートモー     | ド事前定義      |            |       |          |
| リモートストリーノ     | ビットレート<br>音声 | 4096       | Kbps       |       |          |
| モバイル          |              |            |            |       |          |
| 🕰 キャプチャー      |              |            |            |       |          |
| 🗳 ネットワーク      |              |            |            |       |          |
| <u> </u> 77–4 | コピー CH1      | 💙 送信先      | オール 🔽      | コピー   |          |
|               |              |            |            |       |          |
|               |              |            |            | デフォルト | 保存 キャンセル |

- チャンネル:録画に関連する情報を設定するチャンネルを選択します。
- 解像度: このパラメータは、録画される画像の大きさを定義します。
- FPS: このパラメータは、DVRが録画する1秒当たりのフレーム数を定義します。
- ビットレート制御:シーンの複雑さに基づき、ビットレートレベルを選択します。灰色の壁など 単純なシーンでは、固定ビットレート (CBR) が適しています。にぎやかな通りなどのより複雑な シーンでは、変動ビットレート (VBR) が適しています。
- ビットレートモード:自分自身でビットレートを設定する場合は、ユーザー定義モードを選択します。事前設定されたビットレートを使用する場合は、事前定義モードを選択します。
- ビットレート: このパラメータは、DVRがビデオ録画に使用するデータ転送速度に対応します。 エンコードされる録画のビットレートが高くなると、品質が高くなります。
- 音声:ビデオと一緒に音声を録画し、DVRにマイクを接続している場合、または、音声互換のカメラ(付属していません)を使用する場合は、このオプションを選択してください。音声オプションは、チャンネル1から4に対してのみ利用可能ですので、音声互換カメラをこれらのチャンネルに接続する必要があります。

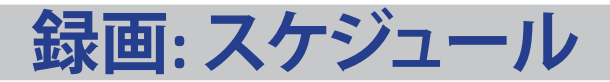

このメニューにより、いつDVRがビデオを録画するかを指定し、各チャンネルに対して録画モードを定義することができます。録画スケジュールにより、ノーマル(連続) 録画による毎日および毎時等のスケジュールおよびモーション録画を設定することができます。録画モードを設定するには、最初にモードラジオボタン(ノーマルまた はモーション)をクリックし、次にカーソルをドラックして、スロットをマークします。録画スケジュールは、1つのチャンネルに対してのみ有効です。別のチャンネルに同 じ録画スケジュールを使用する場合は、**コピーツー**機能を使用してください。

| <b>‡</b>  |                | C    | <b>⊞</b> i | =           | ப       |
|-----------|----------------|------|------------|-------------|---------|
| パラメーター    | 録画検索           | デバイス | システム       |             | シャットダウン |
| 🛄 表示      | チャンネル          | CH1  | ◎標準        | <b>●</b> ŧ- | -ション    |
| 😢 録画      |                |      | 10 12 1    | 14 16 18    | 20 22   |
| 録画<br>    |                |      |            |             |         |
| 録画        | 月              |      |            |             |         |
| 録画ストリーム   | 火              |      |            |             |         |
| リモートストリーム | <sub>7</sub> К |      |            |             |         |
| モバイル      | *              |      |            |             |         |
| 🔜 キャプチャー  | <br>金          |      |            |             |         |
| 🗳 ネットワーク  | +              |      |            |             |         |
| 🚊 アラーム    | <br>⊐ピ– Сн     | 1 送信 | 言先 オール     |             |         |
|           |                |      |            | デフォルト 伢     | 存 キャンセル |

左の画像は、チャンネル1に対して定義された録画スケジュールを表示します。この例のスケジュ ールでは、チャンネル1は、毎日24時間録画されます。

注意: チャンネルに対する録画を有効にしていることを確認してください。"録画: 録画および録画ス トリーム"ページ 15を参照してください。

- チャンネル:録画パラメータを設定するチャンネルを選択します。
- ノーマル:タイムスロットが緑色の場合、そのタイムスロットではチャンネルはノーマル録画を行っています。
- モーション: タイムスロットが黄色の場合、そのタイムスロットでは、チャンネルは動作が検出された場合のみ録画します。 ストレージの効率性のため、このタイプの録画を使用することをお勧めします。

注意: モーション感知を使用するために、アラームメニューでモーション設定を有効化・設定しなければなりません。 "アラーム: モーション" ページ 23を参照してください。

• 録画なし:黒くマークされた時間スロットは、この時間に対してスケジュールされた録画がないことを意味します。

### 録画: リモートストリームおよびモバイルストリーム

チャンネルをリモートアクセスを介して表示する場合(例えば、Webクライアント)、このメニューにより、特定チャンネルの設定を行うことができます。

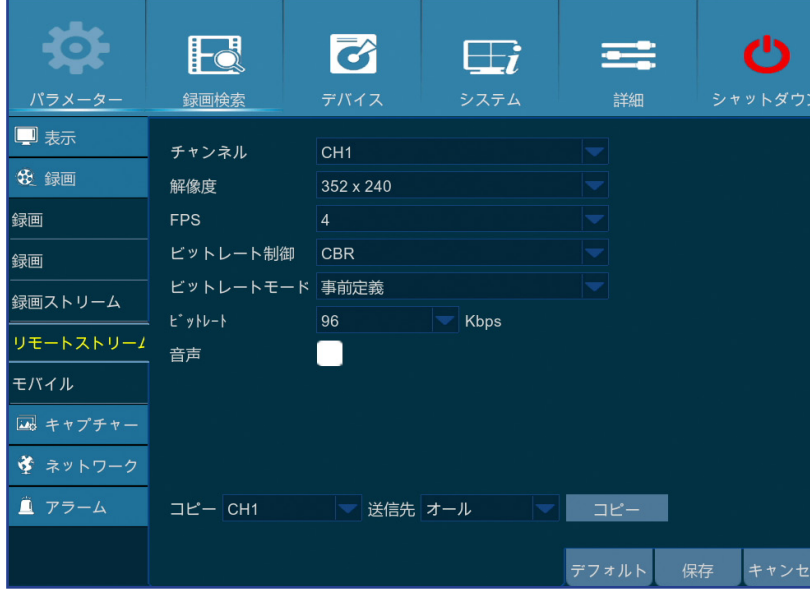

🛄 表示

**卷** 録画

録画

録画

録画スト

リモート

モバイル

++

🔮 ネッ

🚊 アラ

- チャンネル: 設定を適用するチャンネルを選択します。
- 解像度: 解像度を設定します。
- FPS: このパラメータは、リモートセッションでの1秒当たりのフレーム数を定義します。
- ビットレート制御:シーンの複雑さに基づき、ビットレートレベルを選択します。灰色の壁など 単純なシーンでは、固定ビットレート (CBR) が適しています。にぎやかな通りなど、より複雑な シーンでは、変動ビットレート (VBR) が適しています。
- ビットレートモード:自分自身でビットレートを設定する場合は、ユーザー定義モードを選択します。事前設定されたビットレートを使用する場合は、事前定義モードを選択します。
- ビットレート: リモートセッション中のデータスループットを手動で入力するか、ドロップダウンメニューから選択します。
- 音声: リモートセッション時にライブ音声を聴く場合は、このボックスにチェックをいれてください。オーディオ機能付きカメラが適切に選択されたチャネルに接続されていることを確認します。

チャンネルをモバイルデバイスを介して表示する場合、このメニューにより、特定チャンネルの設定を行うことができます。

|            | -0                   | Ø    | <b>⊞</b> i | = | ப        |  |
|------------|----------------------|------|------------|---|----------|--|
| - 録ī       | 画検索                  | デバイス | システム       |   | シャットダウン  |  |
| チャン        | ンネル                  | なし   |            |   |          |  |
| 有効         |                      |      |            |   |          |  |
| 解像原        | 度                    |      |            |   |          |  |
| FPS        |                      |      |            |   |          |  |
| ビッ         | トレート制御               |      |            |   |          |  |
| - ビッ       | トレートモード              |      |            |   |          |  |
| -1<br>ĽÿŀI |                      |      | 😾 Kbps     |   |          |  |
| 音声         |                      |      |            |   |          |  |
| -          |                      |      |            |   |          |  |
| <i>ס</i>   |                      |      |            |   |          |  |
|            |                      |      |            |   |          |  |
|            |                      |      |            | _ |          |  |
| я 🔔 я      | <sub>デ</sub> しいカメラなし |      |            |   | 保存 キャンセル |  |

- チャンネル:設定を適用するチャンネルを選択します。
  - 有効: このチャンネル上でのモバイルストリーミングの使用許可を有効にします。
- 解像度: 画面の解像度を設定します。
  - FPS: このパラメータは、リモートセッションでの1秒当たりのフレーム数を定義します。
- ビットレート制御:シーンの複雑さに基づき、ビットレートレベルを選択します。灰色の壁など 単純なシーンでは、固定ビットレート (CBR) が適しています。にぎやかな通りなど、より複雑な シーンでは、変動ビットレート (VBR) が適しています。
- ビットレートモード:自分自身でビットレートを設定する場合は、ユーザー定義モードを選択します。事前設定されたビットレートを使用する場合は、事前定義モードを選択します。
- ビットレート: リモートセッション中のデータスループットを手動で入力するか、ドロップダウンメニューから選択します。
- 音声:リモートセッション時にライブ音声を聴く場合は、このボックスにチェックをいれてください。オーディオ機能付きカメラが適切に選択されたチャネルに接続されていることを確認します。

キャプチャー: キャプチャーおよびキャプチャースケジュール

#### このメニューを使って、スナップショットキャプチャーパラメータを設定することができます。

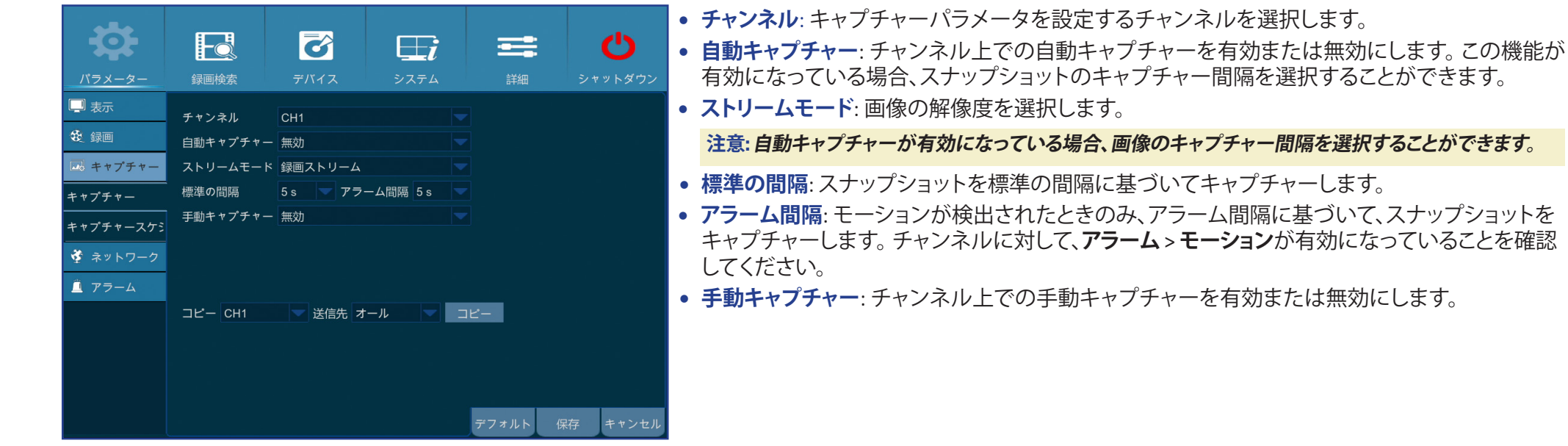

このメニューを使って、スナップショットのキャプチャースケジュールを設定することができます。

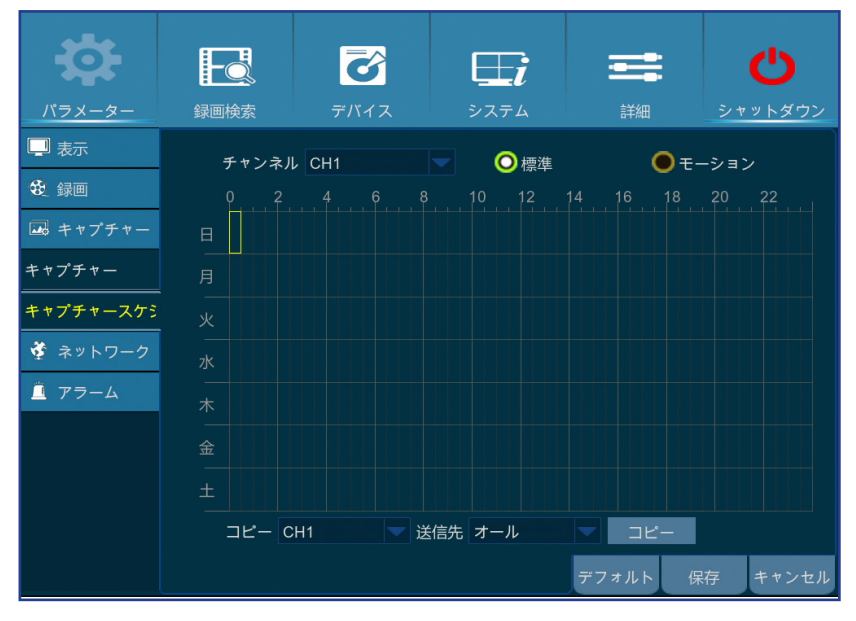

次の例では、標準の間隔が 30 秒に設定され、アラーム間隔が5 秒に設定されています。スケジュ ールでは、標準キャプチャーとモーションキャプチャーが、0時から12時まで同時に行われます。 12時から24時までは、キャプチャーはモーションのみに基づいて行われます。

- 0時から12時まで、モーションが検出されない場合、スナップショットを30秒ごとにキャプチャーします。モーションが検出された場合、スナップショットを5秒ごとにキャプチャーします。

- 0時から12時まで、モーションが検出された場合に限り、スナップショットを5秒ごとにキャプチャーします。

そうでない場合は、この時間中にスナップショットをキャプチャーしません。

- チャンネル:スナップショットのキャプチャースケジュールを設定するチャンネルを選択します。
- ノーマル:時間スロットが緑色にマークされているとき、これは、チャンネルが標準の間隔に基づいて、スナップショットをキャプチャーしたことを表しています。
- モーション:時間スロットが黄色にマークされているとき、これは、チャンネルが、モーションが 検出された場合のみ、アラーム間隔に基づいて、スナップショットをキャプチャーしたことを意 味します。
- キャプチャーなし:黒くマークされた時間スロットは、この時間に対してスケジュールされたスナ ップショットがないことを意味します。

| ハイブリッド DVR (HD シリーズ)

### ネットワーク: ネットワーク

このメニューを使って、PPPoE、DHCP、固定および3Gなどのネットワークパラメータを設定することができます。最も一般的なタイプは、DHCPまたは固定です。ネット ワークが手動でアドレス指定(通常、固定と呼ばれる)されていない限り、おそらくネットワークタイプは、DHCPとなっています。インターネットで認証用のユーザー名 とパスワードを必要とする場合は、PPPoEを選択してください。モバイルネットワーク接続を使用する場合は、3Gを選択してください。

| <b>‡</b>  | Fo                 | 6                                  | <b>∏</b> i | =          | Ċ        |
|-----------|--------------------|------------------------------------|------------|------------|----------|
| パラメーター    | 録画検索               | デバイス                               | システム       |            | シャットダウン  |
| 🛄 表示      | PPPoE              | DHCP                               | <b>ح</b>   | ティック 🔵     | 3G       |
| 😵 録画      | クライアントポー           | - ト 09000                          | НТТ        | Pポート 00080 |          |
| 🗔 キャプチャー  |                    |                                    |            |            |          |
| 🔮 ネットワーク  | IPアドレス<br>サブネットマスク | 192.168.001.100<br>255.255.255.000 |            |            |          |
| ネットワーク    | ゲートウェイ             |                                    |            |            |          |
| メール       | DNS1               |                                    |            |            |          |
| メールスケジューノ | DNS2               | 008.008.008.008                    |            |            |          |
| DDNS      |                    |                                    |            |            |          |
| FTP       |                    |                                    |            |            |          |
| 🚊 アラーム    |                    |                                    |            |            |          |
|           | UPNP 無効            |                                    |            |            |          |
|           |                    |                                    |            | デフォルト      | 保存 キャンセル |

<u>3G:</u> モバイルネットワークを使用する前に、3GドングルをDVRに接続する必要があります。

| クライアントポ | ート 09000 | HTTPポート 00 | 080 |
|---------|----------|------------|-----|
| APN     | 3gnet    |            |     |
| ダイヤルコード | *99#     |            |     |
| ユーザー    | card     |            |     |
| パスワード   | ****     |            |     |
| IPアドレス  |          |            |     |
| DNS1    |          |            |     |
| DNS2    |          |            |     |

ネットワークタイプ:使用しているネットワークタイプを選択します。

注意:ネットワークタイプまたは設定について不明な点がある場合は、ご利用のISP(インターネットサービ スプロバイダ」にお問合せください。

→●<u>DHCP:</u> これは、ネットワーク上のデバイス(通常はルーター)がDVRにすべてのネットワークパ ラメータを自動的に割り当てる場合のネットワークタイプです。 **固定:** すべてのネットワークパラメータを手動で入力する必要があります。

| PPPoE    | DHCP            | 💽 スタティック 💦 🔵 3G |
|----------|-----------------|-----------------|
| クライアントポー | F 09000         | HTTPポート 00080   |
|          |                 |                 |
| IPアドレス   | 192.168.001.100 |                 |
| サブネットマスク | 255.255.255.000 |                 |
| ゲートウェイ   | 192.168.001.001 |                 |
| DNS1     | 000.000.000.000 |                 |
| DNS2     | 008.008.008.008 |                 |

PPPoE: これは、DSLモデムを介して、DVRをより直接的にネットワークに接続する高度なプロトコルです。

| フライアント | ポート 09000       | HTTPポート 00080 |
|--------|-----------------|---------------|
|        |                 |               |
| ユーザー   |                 |               |
| パスワード  |                 |               |
| Pアドレス  |                 |               |
| ゲートウェイ |                 |               |
| DNS1   | 000.000.000.000 |               |
| ONS2   | 008.008.008.008 |               |

### ネットワーク: ネットワークおよびリモートストリーム

- ユーザー/パスワード:ネットワークタイプにPPPOEまたは3Gを設定した場合は、ログイン資格情報を使用する必要があります。
- [HTTPポート]: DVRにリモートでログインするために使用するポートです(例えば、Webクライアントで使用します)。他のアプリケーションによりデフォルトポート80がす でに使用されている場合は、変更してください。
- [**クライアントポート**]: DVRが情報を送信するために使用するポートです。他のアプリケーションによりデフォルトポート9000がすでに使用されている場合は、変更してく ださい。
- [IPアドレス]: IPアドレスは、ネットワーク内でDVRを識別します。これは、ピリオドで区切られた0から255の4つのグループの数字で構成されます。例えば、「192,168,001,100」です。ネットワークタイプが固定である場合のみ、IPアドレスを手動で入力する必要があります。
- [サブネットマスク]: サブネットマスクとは、ネットワークで使用できるIPアドレスの範囲を定義するネットワークパラメータです。IPアドレスがあなたが住んでいる通りである場合、サブネットマスクは近所のようなものです。また、サブネットマスクは、ピリオドで区切られる4つのグループの数字で構成されます。例えば、「255.255.000.000」です。IPアドレスと同様に、ネットワークタイプが固定である場合に限り、サブネットマスクを手動で入力する必要があります。
- [ゲートウェイ]: このアドレスにより、DVRのインターネットへのアクセスを許可します。ゲートウェイアドレスの形式は、IPアドレスの形式と同じです。例えば、「192,168,001,001」です。IPアドレスと同様に、ネットワークタイプが固定である場合のみ、ゲートウェイアドレスを手動で入力する必要があります。
- DNS1/DNS2: DNS1は、プライマリDNSサーバーで、DNS2はバックアップDNSサーバーです。通常、DNS1のサーバーアドレスのみを入力すれば十分です。
- APN: パケットデータ接続用の3G APN (アクセスポイント名)を入力します。
- ダイヤルコード: 必要に応じて、3Gダイヤル番号を修正します。
- UPNP: Webクライアントを使用してリモートでDVRにアクセスする必要がある場合は、ポート転送を完了する必要があります。ルーターがUPnPをサポートする場合は、 このオプションを有効化します。UPnPをDVRとルーターの両方で有効化する必要があります。この場合は、ルーター上で手動でポート転送を設定する必要はありません。

注意: ルーターがUPnPをサポートしていない場合は、ポート転送が手動で完了していることを確認してください。http://portforward.com/kguardでカスタマイズされた無料ガイドを 参照してください。

# ネットワーク: メールおよびメールスケジュール

このメニューを使って、メール設定を行うことができます。モーションが検出された時、HDDが一杯になった時、HDDがエラー状態にある時、ビデオロスが発生した時、 メールでシステム通知を受け取る場合は、この設定を完了してください。

| <b>‡</b>  | FQ              | 6    | <b>⊞</b> i | =       | Ċ       |
|-----------|-----------------|------|------------|---------|---------|
| パラメーター    | 録画検索            | デバイス | システム       |         | シャットダウン |
| 🖵 表示      | メール             | 無効   |            |         |         |
| 😵 録画      | SSL             |      |            |         |         |
| 🔜 キャプチャー  | SMTPポート         |      |            |         |         |
| 🗳 ネットワーク  | SMTPサーバー        |      |            |         |         |
| ネットワーク    | 送信者<br>送信者パスワード |      |            |         |         |
| メール       | 受信者             |      |            |         |         |
| メールスケジューノ | 時間トリガー          |      |            | メールのテスト |         |
| DDNS      |                 |      |            |         |         |
| FTP       |                 |      |            |         |         |
| 🚊 アラーム    |                 |      |            |         |         |
|           |                 |      |            | デフォルト 住 | 存 キャンセル |

- メール: この機能を有効にしてください。
- SSL: メールサーバーがSSL証明を必要とする場合、有効にしてください。不明な場合は、メール サービスプロバイダにご相談ください。例えば、Gmailを使用している場合、このオプションを有 効にする必要があります。
- SMTPポート:メールサーバーのSMTPポートを入力します。例えば、Gmailを使用している場合、SMTPポートは465です。
- SMTPサーバー: メールのSMTPサーバーのアドレスを入力します。
- 送信者のメール:メールアドレスを入力します。
- 送信者のパスワード: メールのパスワードを入力します。
- 受信者のメール: DVRからイベント通知を受信するメールアドレスを入力します。
- 送信間隔: DVRからの通知メールの時間間隔の長さを設定します。

注意: すべての設定が正しいことを確認するために、テストメールをクリックしてください。システムは、受信箱に自動メールメッセージを送信します。 テストメールを受信した場合、設定パラメータが正しいことを意味します。

このメニューを使って、メールスケジュールを作成することができます。メールによりいつ通知を受けるか、どのタイプのイベントの通知を受けるかを定義します。

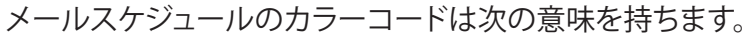

- **緑**: モーション用スロット。
- 赤: 例外用スロット(HDD一杯、HDDエラーまたはビデオロス)。
- 自動イベント送信はオフ:黒くマークされたタイムスロットは、スケジュールされた自動メール 送信がないことを意味します。

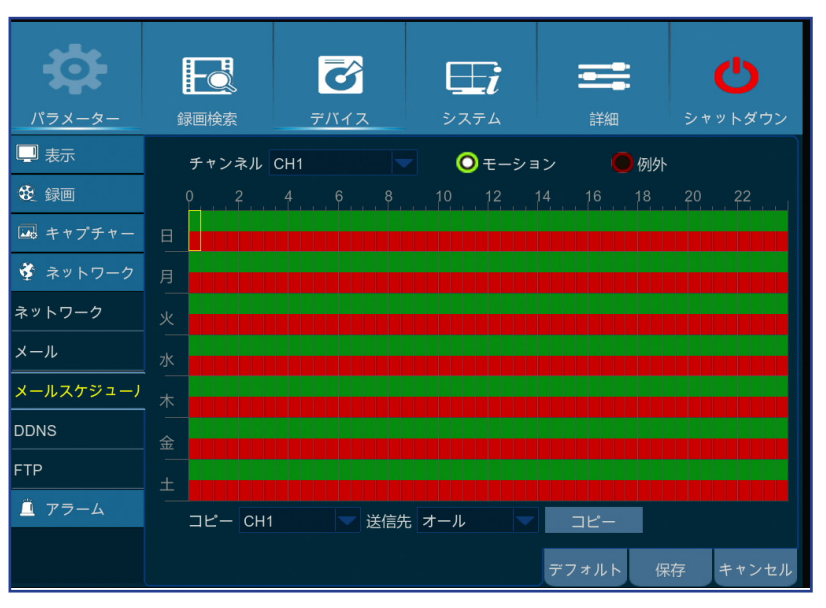

ハイブリッド DVR (HD シリーズ)

# ネットワーク: DDNSおよびFTP

このメニューを使って、DDNS設定を行うことができます。DDNSは、DVRに対するリモート接続を簡素化するために固定アドレスを提供します。DDNSを使用するために、最初に、DDNSサービスプロバイダのウェブページ上でアカウントを開く必要があります。例えば、KGUARD.ORG: http://www.kguard.orgを設定するには:

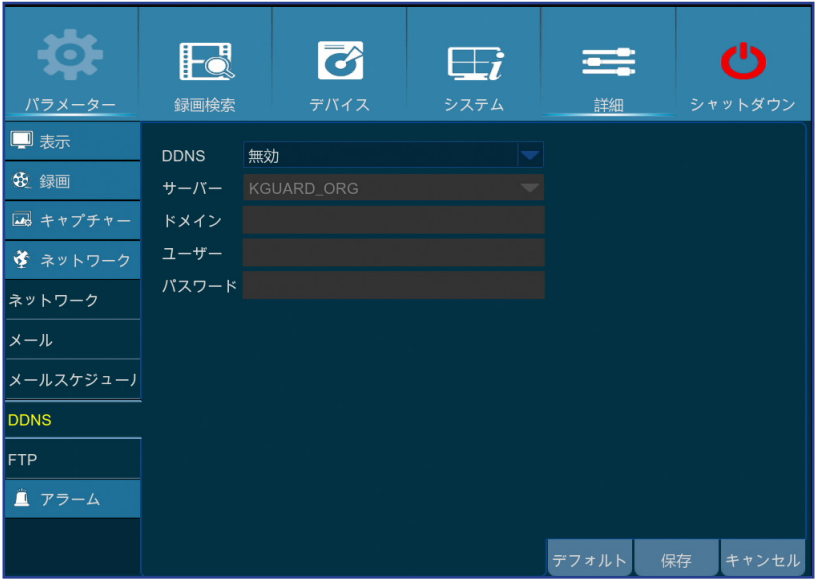

- DDNS: DDNSサービスを有効にします。
- サーバー:お好みのDDNSサーバーを選択します。
- ドメイン: DDNSサービスプロバイダのウェブページで作成したドメイン名を入力します。PCを介してリモートでDVRに接続する場合、これはURLボックスに入力するアドレスとなります。
- ユーザー/パスワード: DDNSサービスプロバイダのウェブページ上でアカウントを作成する際に取得したユーザー名とパスワードを入力します。例えば、KGUARD.ORGに対するユーザー名は、KGUARD.ORGウェブページ上でアカウントを作成する際に使用したメールアドレスです。すべてのパラメータを入力後、DDNSのテストをクリックして、DDNS設定をテストします。

このメニューを使って、FTP機能を有効にして、DVRからFTPを介してストレージデバイスに取得したスナップショットを表示およびロードすることができます。

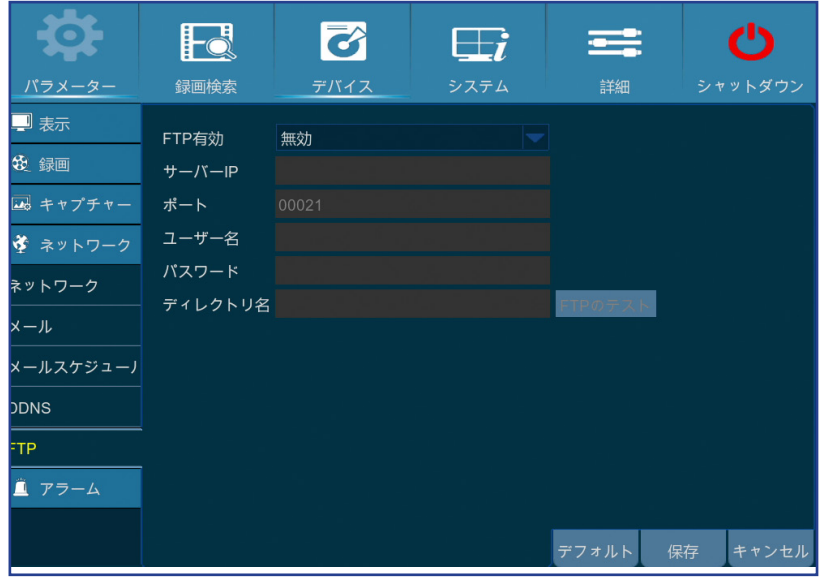

- **FTP有効化**: DVRで機能を有効にします。
- サーバーIP: FTPサーバーのIPアドレスを入力してください。
- ポート: ファイル交換のためにFTPポートを入力してください。
- 名前/パスワード: FTPサーバーのユーザー名とパスワードを入力してください。
- ディレクトリ名: FTPファイル交換用のデフォルトディレクトリ名を入力します。
- FTPテスト: クリックして、FTP設定をテストします。

ハイブリッド DVR (HD シリーズ)

### アラーム: モーション

このメニューを使って、モーションパラメータを設定することができます。モーション検出は非常に簡単です。DVRはフレームごとに比較します。十分な量の差異がモ ーションとして解釈されます。モーションが検出されると、システムを自動的に録画を開始するよう設定することができます。このメニューで、モーションベースの録画 を行うチャンネルを選択することができます。

デフォルトでは、モーション検出用に画面全体がマークされています(赤いブロック)。あるエリアでモーション検出を無効にする場合は、グリッドのカーソルをクリック したままマウスをドラッグして(透明ブロック)のマークを解除する範囲を強調表示させます。

モーション検出を高感度レベル(「8」が最高感度)に設定した場合、障害アラームイベントの頻度が増加します。逆に、感度レベルが低すぎる場合(「1」が最低感度)、 重大なモーションイベントがモーション検出をトリガーせず録画されないリスクが高まる可能性があります。

| <b>‡</b>      |                                   | 8                                                                             | <b>⊞</b> i | =     | Ċ       |
|---------------|-----------------------------------|-------------------------------------------------------------------------------|------------|-------|---------|
| パラメーター        | 録画検索                              | デバイス                                                                          | システム       |       | シャットダウン |
| 🛄 表示          | チャンネル CF                          | 1                                                                             |            |       |         |
| 😍 録画          | 有効有药                              | 边 🔽 ブザー                                                                       | 無効 🔽       |       |         |
| 🔜 キャプチャー      | 敏感度 4                             |                                                                               |            |       |         |
| 🗳 ネットワーク      | エリア                               | 設定                                                                            |            |       | 7       |
| <u> </u> アラーム | 遅延記録 30                           | s<br>ヤージ 🖌 FXール                                                               |            |       |         |
| モーション         | ✓録画チャン<br>アナロ<br>□ Pナスラ<br>□ Pカメラ | <ul> <li>ンネル</li> <li>1 2 3 4</li> <li>1 2 3 4 5 6</li> <li>送信先 オ-</li> </ul> |            | -     |         |
|               |                                   |                                                                               |            | デフォルト | 森 キャンセル |

- チャンネル:モーション検出を設定するチャンネルを選択します。
- **有効**:機能を有効または無効にします。
- ブザー: DVRは、その内部ブザーを使って、アラームを鳴らすことができます。モーションが検出された時、ブザー継続時間(秒単位)で設定することができます。
- •感度:感度レベルを設定します。
- 遅延記録: イベント発生後、DVRが録画を継続する時間を設定することができます。 推奨される 録画時間は30秒間ですが、最高、5分間を設定することができます。
- メッセージの表示:ボックスにチェックを入れて、モーションが検出された時、「▲」アイコンを画面上に表示させます。
- エリア:モーションエリアを設定するために、設定をクリックします。

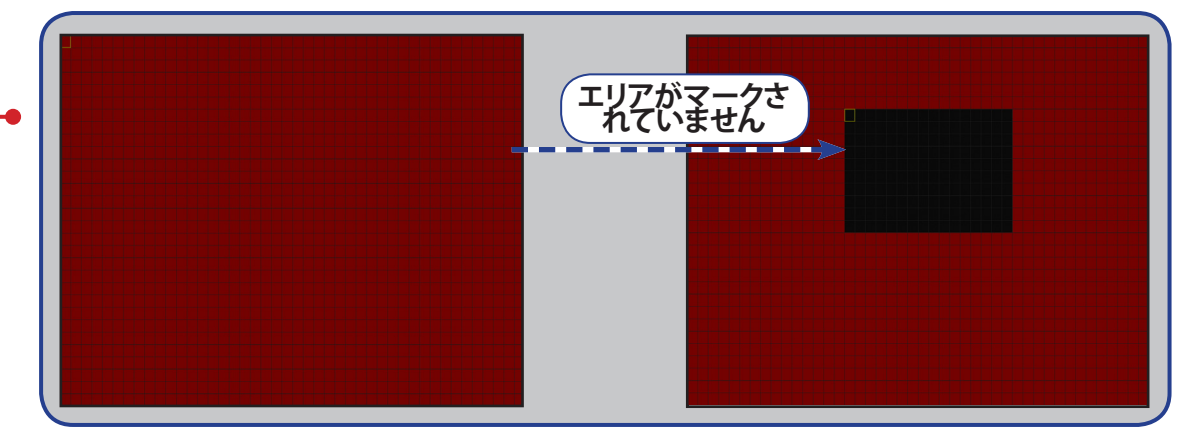

- メールの送信:モーションが検出されたとき、DVRに自動メール を送信させることができます。メールスケジュールを設定する場合は、"ネットワーク:メールおよびメールスケジュール"ページ 21参照してください。
- フルスクリーン: この機能が有効で、チャンネルでモーションが検 出された場合、そのチャンネルが全画面で表示されます。
- アナログチャンネル/IPチャンネル: ここで、モーション検出にどの チャンネルを含めるかを選択することができます。モーションが 検出された場合、それらのチャンネル上で録画が直ちに開始さ れます。

# 録画検索: 全般、イベントおよび写真

このメニューで、録画タイプ、チャンネル、日付および時刻パラメータに基づいて録画されたビデオの検索と再生を行います。また、イベントおよびキャプチャーした 画像を表示/バックアップすることができます。

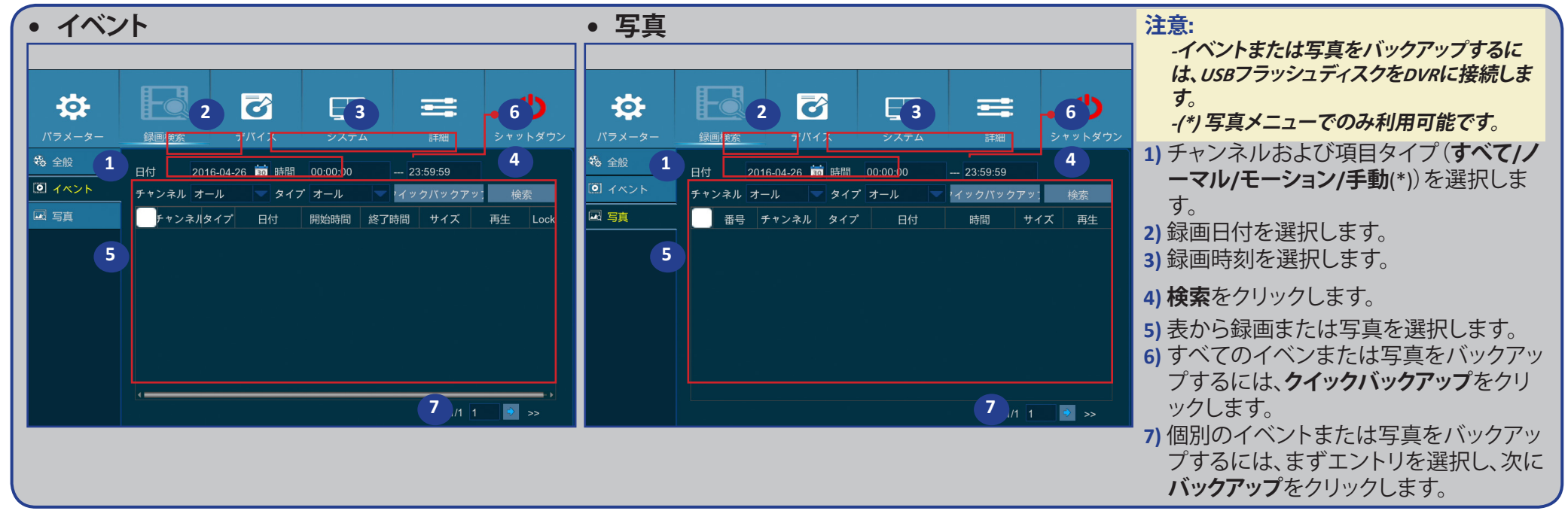

| • 全般<br>·森                    |                                    |                    | 5          |                          | ì        | =        | Ċ       | 1) チャンネルを選択します。<br>2) 録画タイプ( <b>すべて/ノーマル/モーション</b> )を選択します。 |
|-------------------------------|------------------------------------|--------------------|------------|--------------------------|----------|----------|---------|-------------------------------------------------------------|
| パラメーター                        | 録画検索                               | 1                  | デバイス       | र्ग्र                    | 2        | 詳細       | シャットダウン | 3) 録画月および年を選択します。                                           |
| <ul><li>袋 全般 I イベント</li></ul> | チャン <mark>ネル</mark><br><b>く</b> 4月 | オール                | 5          | タイプ オール<br><b>&gt;</b> 2 | 2016     | 検索       | ₹ 3     | 4) 検索をクリックします。<br>5) 表から録画を選択します。                           |
| 🖂 写真                          | B                                  | 月                  | 火          | 水                        | 木        | 金        | ±       | 注意:オレンジ色の三角形のマークの付いた日付にはビデオ録画があります。                         |
| 5                             |                                    |                    | 29<br>5    | 30<br>6                  |          | 1 8      |         | 6) 再生するチャンネルを選択します(オプション)。                                  |
|                               |                                    | 11                 | 12         | 13                       | 14       | 15       |         | 7) 必要に応じて、開始時刻と終了時刻を変更し、次に再生をクリックします。                       |
|                               |                                    | 18<br>25           | 19<br>26   | 20                       | 21<br>28 | 22<br>29 |         | 再生画面が開きます。"緑画の再生"ページ25を参昭してください。                            |
|                               | 1                                  |                    | 3          | 4                        |          |          | 7       |                                                             |
|                               | 再生 チャン<br>アナロ<br>IPカメき             | /ネル<br>123<br>₹123 | 34<br>3456 |                          | 6        |          |         |                                                             |
|                               | 開始時間 00                            | :00:00             | 終          | 了時間 23:59:               | :59      | 再生       | 7       |                                                             |
|                               |                                    |                    |            |                          |          |          | キャンセル   |                                                             |

ハイブリッド DVR (HD シリーズ)

## 録画検索: 全般、イベントおよび写真(続き)

### 録画の再生

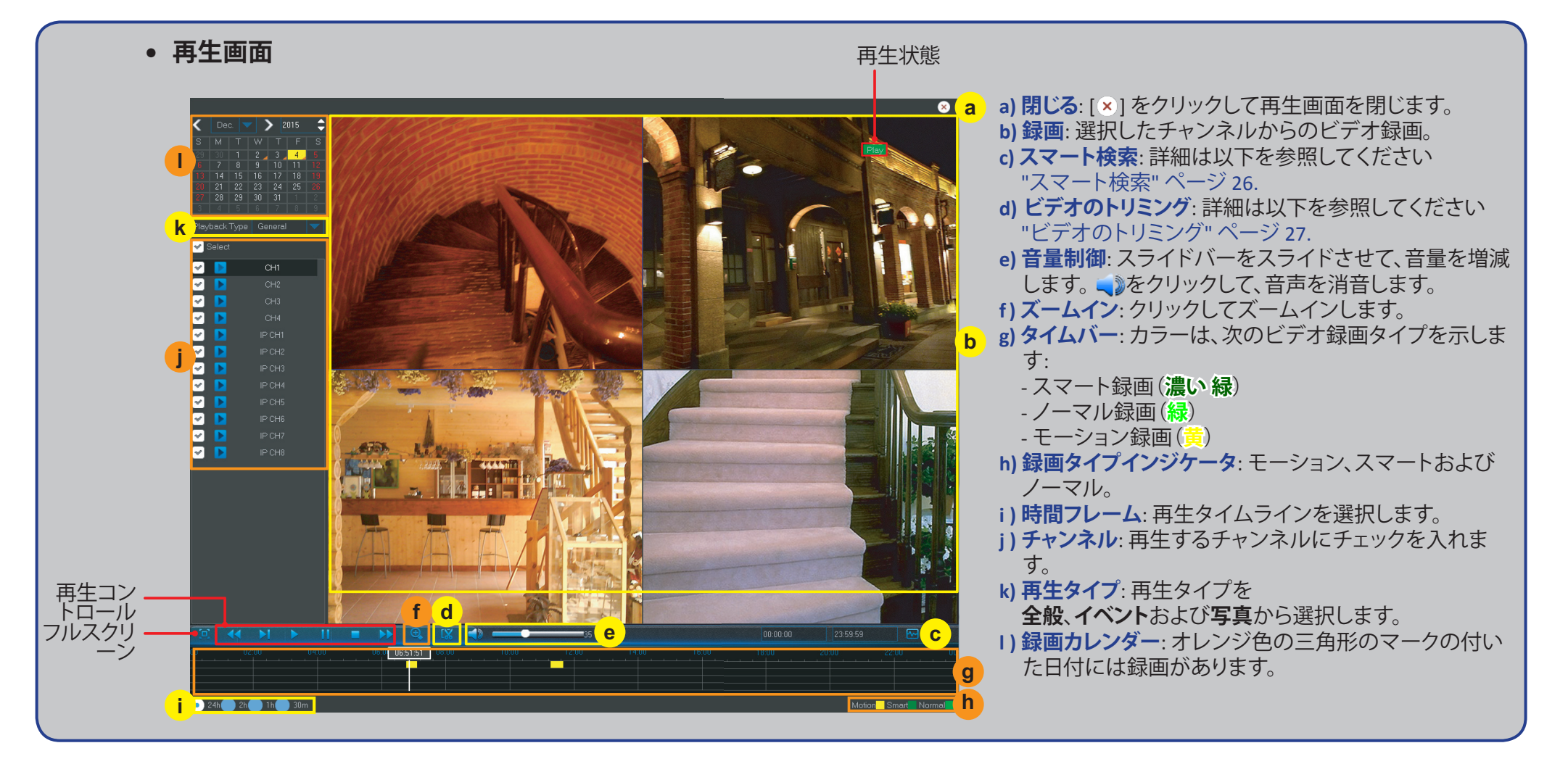

### 録画検索: 全般、イベントおよび写真(続き)

### スマート検索

この機能を使って、録画内部の特定エリアのモーションを検索します。

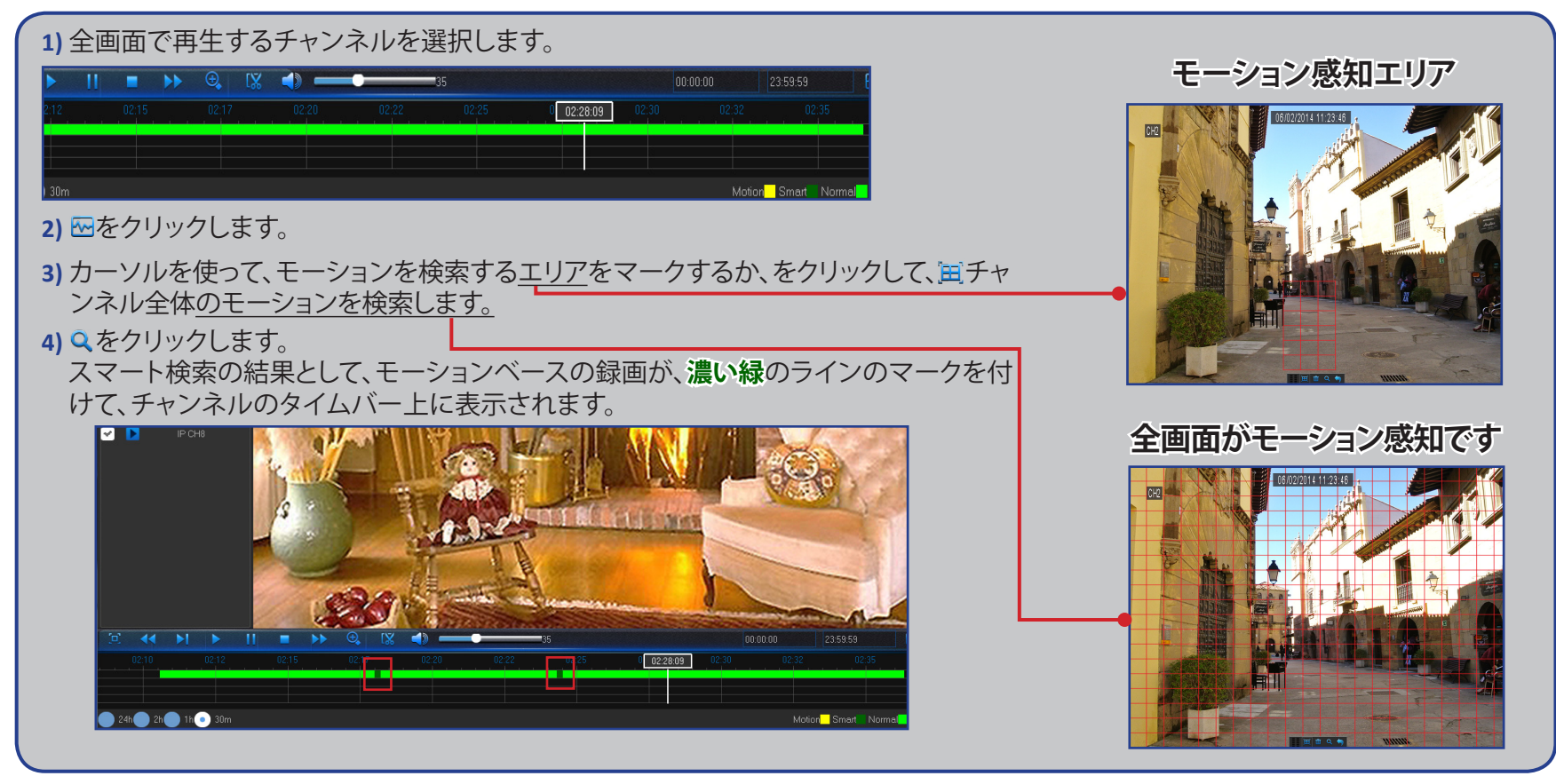

### 録画検索: 全般、イベントおよび写真(続き)

### ビデオのトリミング

ビデオ録画の特定セクションのみをバックアップする必要がある場合、この機能を使用してください。

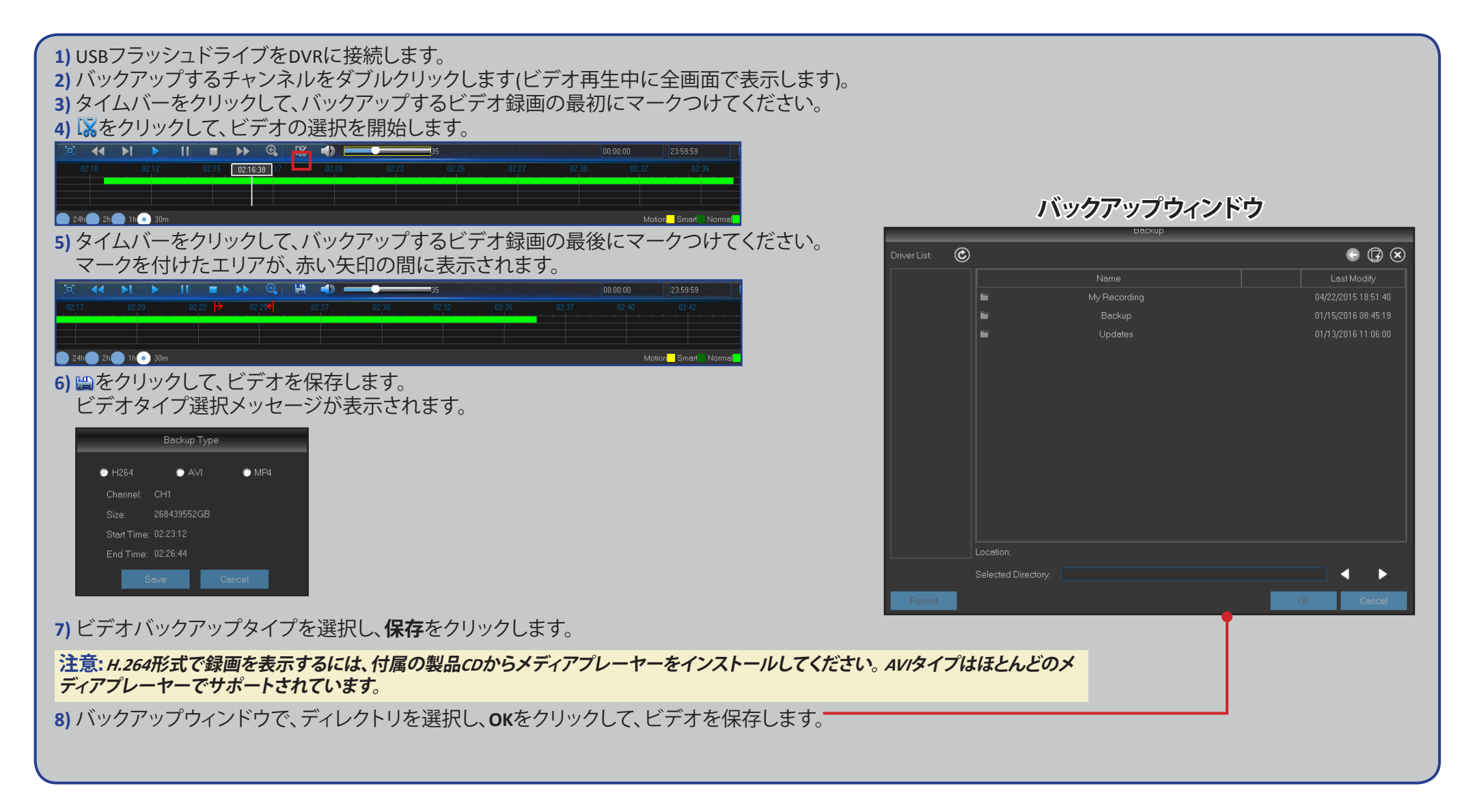

# デバイス: HDDおよびPTZ

このメニューを使って、DVRが録画を保存するために使用する内部HDDを設定することができます。HDDを交換する場合、最初に起動するときのみ、HDDをフォーマットする必要があります。

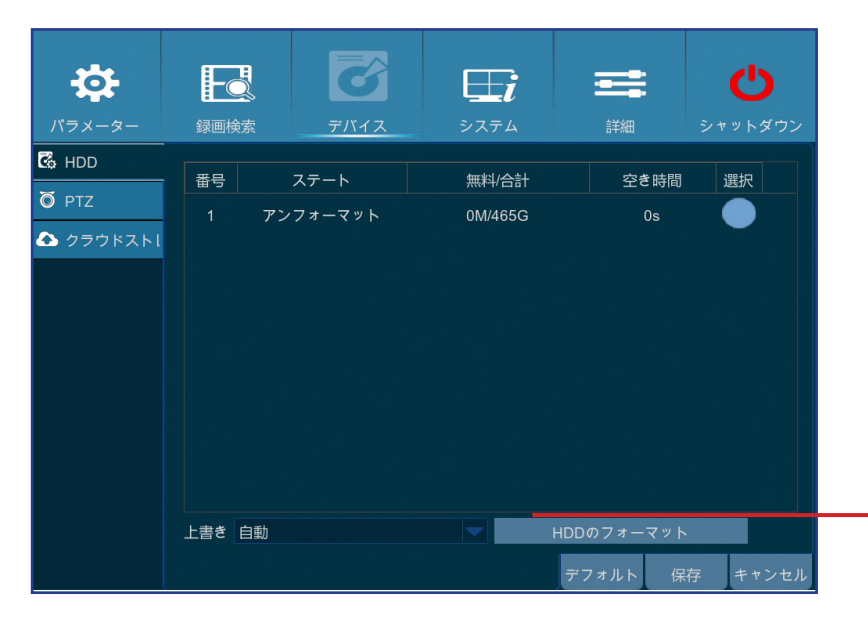

HDDのフォーマット: フォーマットするHDDを選択し、次にFormat HDD (HDDのフォーマット)をクリックします。フォーマットを開始するために、ユーザー名とパスワードを入力し、次にOKをクリックして、フォーマットの続行を確認します。

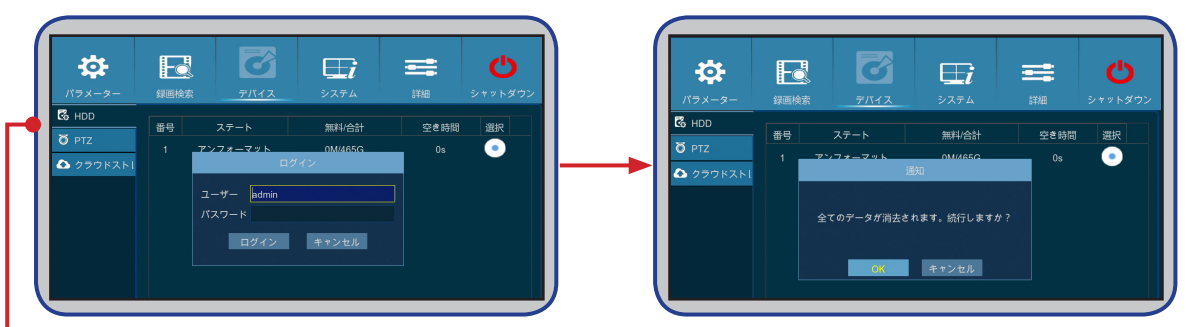

**上書き録画**: このオプションを使用すると、HDDが一杯になった場合、HDD上の古い録画が上書きなれます。例えば、7日間のオプションを選択した場合、最新の7日間の録画のみがHDD上に保持されます。古い録画の上書きを回避するには、**無効**を選択します。この機能を無効にしている場合は、HDDの状態を定期的に確認し、HDDが一杯でないことを確認する必要があります。

このメニューを使って、ドームカメラに対するPTZ(パン-チルト-ズーム)設定を行うことができます。

| <b>‡</b>  |         | S        | <b>⊞i</b>       |         | Ċ       |
|-----------|---------|----------|-----------------|---------|---------|
| パラメーター    | 録画検索    | デバイス     | システム            |         | シャットダウン |
| 🖾 HDD     | チャンネル   | CH1      |                 |         |         |
| Ö PTZ     | プロトコール  | Pelco-D  |                 |         |         |
| 合 クラウドストし | ボードレート  | 9600     |                 |         |         |
|           | データビット  | 8        |                 |         |         |
|           | ストップビット |          |                 |         |         |
|           | パリティ    | なし       |                 |         |         |
|           | クルーズ    | 有効       |                 |         |         |
|           | アドレス    | 001      |                 |         |         |
|           | ⊐ピ− СН1 | 🤝 送信先 オー | <i>.</i> ル ▼ ⊐ヒ | =       |         |
|           |         |          |                 | デフォルト 保 | 存 キャンセル |

ハイブリッド DVR (HD シリーズ)

- チャンネル:ドームカメラを接続するチャンネルを選択します。
- プロトコル: PTZ対応カメラとDVRの間の通信プロトコルを選択します。
- 通信速度: DVRからPTZ対応カメラに送信する情報の速度です。これが、PTZ対応カメラの互換 性レベルに一致していることを確認してください。
- データビット/ストップビット: DVRとPTZ対応カメラの間の情報は、個々のパッケージに送信されます。データビットは、送信されるビット数を示し、エンドビットは、パッケージの終了と次の(情報)パッケージの開始を示します。データビットに対して利用可能なパラメータは次の通りです:
   8、7、6、5。ストップビットに対して利用可能なパラメータは、1または2です。
- パリティ: エラーチェックのために必要です。設定を行うには、PTZ対応カメラの説明書を参照してください。
- クルーズ: クルーズモードの使用を可能にするために有効にします。 クルーズモードで使用するために、プリセットポイントの数を設定する必要があります。
- **アドレス**: PTZシステムのコマンドアドレスを設定します。正常に機能させるために各PTZ対応カ メラがユニークなアドレスを必要としていることに注意してください。

注意: クイックカメラツールバー上の o をクリックして、PTZ機能の使用を開始します。

# デバイス: クラウド

このメニューを使って、インターネットを通して、いつでも、どこからでもカメラサイト上で何が起きているかを確認することができます。スナップショットのアップロードを時間間隔またはモーション検出に基づいて行うことができます。

| <b>‡</b> |                           | ð                       | <b>∏</b> i | =     | Ċ       |
|----------|---------------------------|-------------------------|------------|-------|---------|
| パラメーター   | 録画検索                      | デバイス                    | システム       | 詳細    | シャットダウ  |
| 🖾 HDD    | クラウドストレー                  | ・ジ 有効                   |            |       |         |
| Ö ptz    | クラウドタイプ                   | DROPBOX                 |            |       |         |
|          | チャンネル<br>アナロ 1<br>IPカメラ 1 | 2 3 4<br>2 3 4 5 6      |            |       |         |
|          | 間隔                        | 1分                      |            |       |         |
|          | モーション感知                   | 無効                      |            |       |         |
|          | ドライバ名                     | Device                  |            |       |         |
|          | クラウドを有効<br>Upgrade Clo    | 効にします。 詳細<br>ud Storage | ヨメール設定     |       |         |
|          |                           |                         |            | デフォルト | 保存 キャンセ |

スナップショットのアップロード開始を準備しま す

- 1) **クラウドストレージ**を有効にして、チャンネル用のクラウド設 定を行います。
- 2) 詳細メール設定で詳細メール設定を行います。
- 3) クラウドを有効にしますをクリックして、確認メールを待ちます。
- 4) 確認メールのDropboxでのクラウドの有効化リンクをクリック します。
- 注意:メールを確認し、リンクをたどって、3分以内にクラウドストレージのアクティブ化を完了させてください。
- 5) Dropboxアカウントの資格情報を入力します。 クラウドサービスの設定が完了しました。クラウドサービス の有効化中に問題が発生した場合は、ステップ3から5を繰り 返してください。

- クラウドストレージ: 有効化して、クラウド設定を許可します。
- **クラウドタイプ**: このDVRは、Dropboxクラウドストレージのみをサポートします。
- チャンネル:スナップショットをDropboxにアップロードするチャンネルを選択します。
- 送信間隔: 画像のアップロード間隔を設定します。 モーションベースのアップロードを使用する 場合は、オフに設定してください。
- モーション感知: カメラがモーションを検出したとき、スナップショットをDropboxにアップロードする場合は、有効化します。
- ドライブ名: ご利用のDVRのクラウドストレージ名を入力します。
- **クラウドを有効にします**: クリックして、機能を有効化します。 有効化メールが受信者のメールア カウントに送信されます。
- 詳細メール設定: クリックして、メール設定を行います。

| <b>.</b> | Fo       | ð       | <b>⊞</b> i | =  | Ċ       |
|----------|----------|---------|------------|----|---------|
| パラメーター   | 録画検索     | デバイス    | システム       | 詳細 | シャットダウン |
| 🔀 HDD    |          | ×-      | -1L        |    |         |
| Ö PTZ    |          | 有効      |            |    |         |
| 合 クラウドス  |          | 無効 🤝    |            |    |         |
|          | SMTPポート  | 00025   |            |    |         |
|          | SMTPサーバー |         |            |    |         |
|          | 送信者      |         |            |    |         |
|          | 送信者パスワード |         |            |    |         |
|          | 受信者      |         |            |    |         |
|          |          |         |            |    |         |
|          |          | デフォルト 保 | 存 キャンセ     | Л  |         |
|          |          |         |            |    |         |

 クラウドストレージのアップグレード: クリックして、現在のクラウドストレージサービスをアップ グレードします。

# システム: 全般およびユーザー

#### このを使って、日付と時刻、OSD言語、メニュータイムアウトなどのシステムの全般的なパラメータを設定することができます。

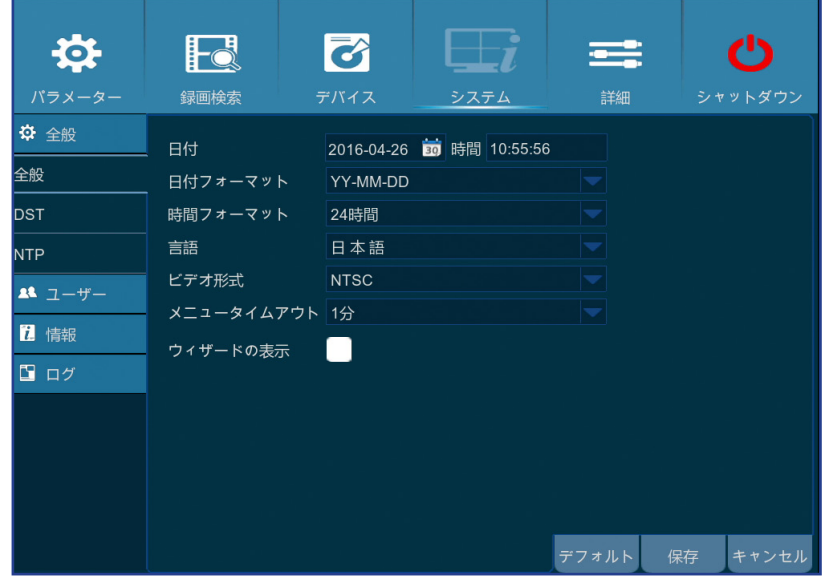

- 日付/時刻:手動で日付と時刻を入力します。
  - 注意:インターネット上での日付/時刻の自動調整を行うために、NTPを有効にしてください。.
- 日付表示形式: ここで、日付フォーマットを選択します。 例えば、デフォルトのYY-MM-DDを維持し、今日の日付が2016年1月11日である場合、日付は映像上に2016-01-11と表示されます。
- 時間表示形式: ここで、時刻フォーマットを選択します。例えば、デフォルトの24時間制を維持し、現在時刻が午後5時29分54秒である場合、時刻は映像上に17:29:54と表示されます。
- **言語**: OSD言語を選択します。
- ビデオ形式: NTSCとPALの間でビデオ形式を選択します。DVRの画像がちらつく場合、または、 黒い画面が表示される場合は、ビデオ形式に誤りがある可能性があります。
- メニュータイムアウト: 使用されていない場合、DVRがメニューを終了する時間を設定します。
- ウィザードの表示: DVR起動時に開始ウィザードを再表示する場合にチェックマークを入れます。

このメニューを使って、ユーザーログイン情報を設定することができます。

| <b>‡</b> |      | <b></b> |       | =       | ப       |
|----------|------|---------|-------|---------|---------|
| パラメーター   | 録画検索 | デバイス    | システム  | 詳細      | シャットダウン |
| ✿ 全般     | 番号   | ユーザー名   | レベル   |         | 有効      |
| ▲ ユーザー   |      | admin   | ADMIN |         | 有効      |
| 1. 情報    | 2    | user1   | ユーザー1 |         | 無効      |
| 🖸 ログ     |      | user2   | ユーザー2 |         | 無効      |
|          | 4    | user3   | ユーザー3 |         | 無効      |
|          |      | user4   | ユーザー4 |         | 無効      |
|          |      | user5   | ユーザー5 |         | 無効      |
|          |      | user6   | ユーザー6 |         | 無効      |
|          |      |         |       |         |         |
|          |      |         |       |         |         |
|          |      |         |       |         |         |
|          |      |         | ļ     | 権限    編 | 集 キャンセル |
|          |      |         |       |         |         |

注意: デフォルトのユーザー名は、「admin」、そして、パスワードは、「123456」です。

• **ユーザー編集**: ユーザーアカウントを有効/無効にし、ユーザー名とパスワードを変更するため に、編集するユーザーアカウントをクリックし、次に

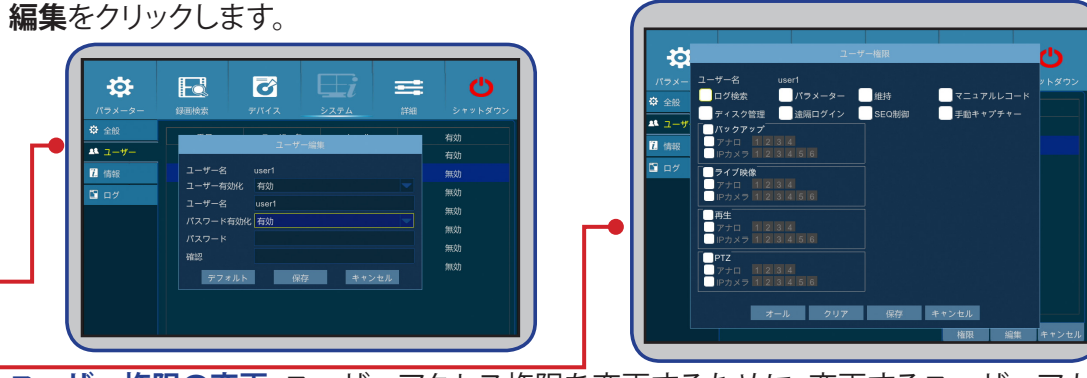

**ユーザー権限の変更**: ユーザーアクセス権限を変更するために、変更するユーザーアカウント をクリックし、次に**権限**をクリックします。

|ハイブリッド DVR (HD シリーズ)

# システム: DST、NTPおよびログ

#### DSTは夏時間の略です。

| \$     | Fo      | 8         | ⊟i    | =        | Ċ       |
|--------|---------|-----------|-------|----------|---------|
| パラメーター | 録画検索    | デバイス      | システム  | 詳細       | シャットダウン |
| ✿ 全般   | DST     | 有効        |       |          |         |
| 全般     | 時間オフセット | 1時間       |       |          |         |
| DST    | 夏時間     | 週         |       |          |         |
| NTP    | 開始時間    | 3月 🔽 2番目  | ──日曜日 | 02:00:00 |         |
| ▲ ユーザー | 終了時間    | 11月 🔽 1番目 | ▼日曜日  | 02:00:00 |         |

- DST: お住まいの国で夏時間(DST)が認められている場合は、有効にしてください。
- 時間オフセット: DSTに対してオフセットする時間数を選択します。
- 夏時間: 選択して、夏時間を週単位または日単位で設定します。
- 開始時間/終了時間: 夏時間の開始時間と終了時間を設定します。

NTPとは、ネットワークタイムプロトコルの略です。この機能を使用すると、インターネット経由でDVRに自動的に日付と時刻を同期させることができます。したがって、DVRをインターネットに接続する必要があります。

| <b>‡</b>    |          | Ø              |      | = | Ċ       |
|-------------|----------|----------------|------|---|---------|
| パラメーター      | 録画検索     | デバイス           | システム |   | シャットダウン |
| <b>锋</b> 全般 | NTP      | 有効             |      |   |         |
| 全般          | サーバーアドレス | K pool.ntp.org |      |   |         |
| DST         | タイムゾーン   | GMT+08:00      |      |   |         |
| VTP         |          | 今すぐ更新          |      |   |         |

- NTP: DVRに自動的に日付と時刻を更新させる場合は有効にしてください。
- サーバーアドレス: NTP(ネットワークタイムプロトコル)サーバーを選択します。
- タイムゾーン: お使いになる場所のタイムゾーンを選択します。
- 今すぐ更新: ここをクリックして、システムの日付と時刻を更新します。

#### このメニューを使って、イベントの一覧を時系列順で表示することができます。

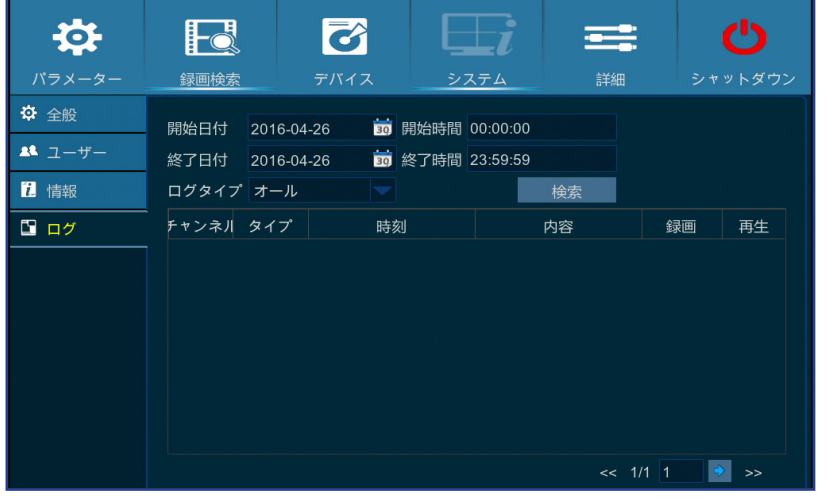

- ログを検索するために、対応するフィールドの開始時間/終了時間を入力し、検索をクリックしてく ださい。
- ロゴの詳細を表示するために、項目をダブルクリックしてください。
- ログをバックアップするには、外部USBディスクをDVRに接続し、ログイベントをクリックして、バックアップをクリックします。
- **ログタイプ**: ログタイプを選択します。
- 開始時間/終了時間: USBストレージデバイス上に保存するログの開始および終了日付/時刻を 指定します。検索をクリックします。ログが表に一覧表示されます。

## システム:情報、チャンネル情報および録画情報

#### このメニューを使って、システムの概要を表示し、デバイス名およびデバイスIDを変更することができます。

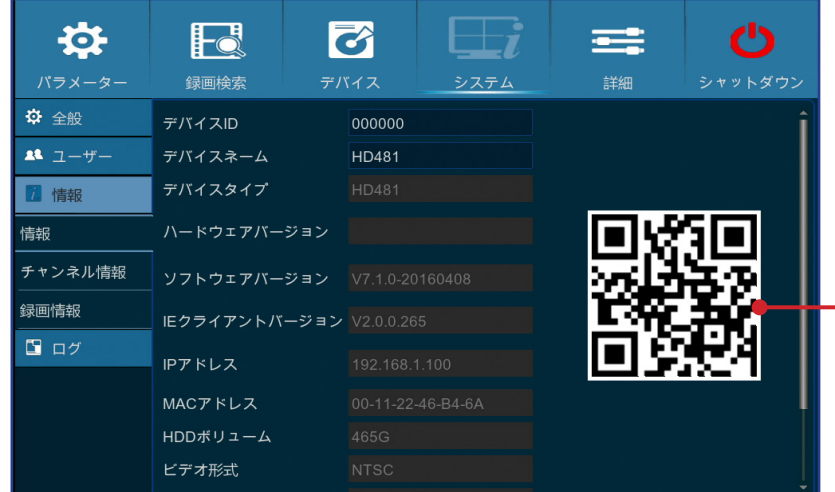

- デバイス名: ご希望のDVRの名前を入力します。名前には、文字と数字の両方を含めることができます。
- デバイスID: DVRのIDを入力します。DVRを識別するデバイスIDは数字のみで構成でき、同一ネットワークに複数のDVRが接続されている場合は他のIDと同じものにすることはできません。
- MACアドレス: DVRのMACアドレスを表示します。同一ネットワークに複数のDVRが接続されている場合、DVRがネットワークに接続できることを保証するため、各DVRは一意のMACアドレスを有する必要があります。

「注意:DVRのQRコードをスキャンする必要があり、デバイスの上部のQRコードを含むステッカーが破損している場合、または手が届かない場合は、ここでデバイスのQRコードを検索することができます。

このメニューを使って、チャンネルに関する情報の要約を表示することができます。

| <b>\$</b> |       | 6     | 6    |                 | =            | Ċ                   |
|-----------|-------|-------|------|-----------------|--------------|---------------------|
| パラメーター    | 録画検索  | デバイ   | イス   | システム            |              | シャットダウン             |
| ✿ 全般      | チャンネル | エイリアス | ステート | 録画スト            | リーム          | リモートストリ             |
| ▲ ユーザー    | CH1   | CH1   | 有効   | 1280x 720, 30Fp | os, 4096Kbps | 352x 240, 4Fps, €   |
| 1. 情報     | CH2   | CH2   | 有効   | 1920x1080, 15Fj | os, 4096Kbps | 352x 240, 4Fps, €   |
| 情報        | СНЗ   | СНЗ   | 有効   | 1920x1080, 15Fj | os, 4096Kbps | 352x 240,  4Fps,  € |
| チャンネル情報   | CH4   | CH4   | 有効   | 1920x1080, 15F  | os, 4096Kbps | 352x 240, 4Fps, €   |
| 録画情報      |       |       |      |                 |              |                     |

このメニューを使って、録画情報の要約をチャンネル、録画状態、ストリームタイプ、FPS、ビットレートおよび解像度ごとに表示することができます。

| パラメーター 録 | 画検索     | デバイス  | システム   | 詳細  | シャットダ  | ウン |
|----------|---------|-------|--------|-----|--------|----|
|          |         |       |        |     |        |    |
| チーゴーザー   | ャンネル 録画 | 武態 スト | リームタイプ | FPS | ヒットレート | 鮪  |
| 7. 情報    |         |       |        |     |        |    |
| 情報       |         |       |        |     |        |    |
| チャンネル情報  |         |       |        |     |        |    |
|          |         |       |        |     |        |    |

# 詳細:維持、イベントおよび自動アップグレード

このメニューを使って、自動システム保守を設定したり、工場出荷時デフォルトを読み込んだり、ファームウェア設定を更新したり、IPCをアップグレードすることができます。

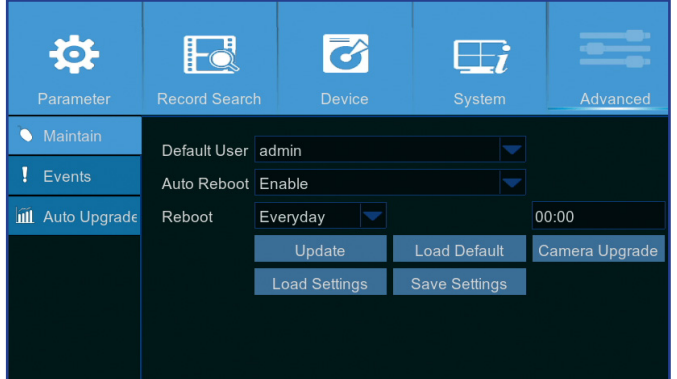

- デフォルトユーザー: 起動後、ライブ映像表示のためにDVRに自動的にログインする場合は、管理者ユーザ ーアカウントのみが自動ログインを設定することができます。
- 自動リブート:スケジュールに基づいてDVRを再起動するために有効にします。
- 再起動:日、週または月に基づいて、リブートスケジュールを設定します。
- アップデート: クリックして、アップデートファイルを読み込み、次にファームウェアをアップグレードします。
- 設定の読み込み: Save Settings (設定保存)機能を使って、以前に保存した設定をインポートするために、このオプションを選択してください。
- デフォルト読込み: この機能を用いて、DVRの工場出荷時設定を復元します。ファームウェアのアップグレード後、すべてのオプションに対してデフォルトを読み込むことをお勧めします。
- 設定保存: ビデオ録画設定、ネットワーク設定などのDVRの現在の設定をUSBデバイスに保存するために、このオプションを選択してください。
- カメラのアップグレード: クリックして、アップデートファイルを選択し、次にIPカメラをアップグレードします。
   注意: 一部のIPカメラはこの機能をサポートしない場合があります。

このメニューを使って、DVRがあなたに通知するイベントのタイプを設定することができます。

- イベントタイプ:イベントタイプを選択します。オプションは次の通りです:
  - ディスクフル:HDDがいっぱいの場合です。
  - ディスクエラー:HDDが正しく検出されない場合です。
  - ビデオロス: カメラが正しく検出されない場合です。
- 有効: ボックスにチェックを入れて、イベントの監視を有効にします。
- メッセージの表示: ディスクフル、ディスクエラー、またはビデオロスが発生した時に画面上にメッセージを 表示する場合にチェックを入れてください。
- メールの送信: イベント発生時にDVRに自動メールを送信させます。メールおよびスケジュールを設定する場合は、"ネットワーク: メールおよびメールスケジュール"ページ 21を参照してください。
- ブザー: イベント発生時のブザーの時間を設定します (オフ / 10秒 / 20秒 / 40秒 / 60秒)。ブザーを無効にする には、オフを選択します。

このメニューを使って、DVRを自動的にアップグレードすることができます。

| Maintain     | Auto Upgrade Enable | • 自動アップグレード: 自動アップグレードを許可するために有効にします。                                               |
|--------------|---------------------|-------------------------------------------------------------------------------------|
| Events       |                     | • アップデートの確認: システムにアップデートの自動確認を許可するためにボックスにチェックを入れます。                                |
| Auto Upgrade | Check For updates   | <ul> <li>検出: クリックして、ソフトウェアバージョンを検出します。</li> <li>マープ・デビー・バーキャー・ジョンを検出します。</li> </ul> |
|              | Detect              | • <b>アップクレート</b> : をクリックして、アップクレートを開始します。                                           |

Parameter Record Search Device System Advanced

 Maintain
 Event Type
 Disk Full
 ● 有

 Evants
 Enable
 マ
 ● 不有

 Math Auto Upgrade
 Show Message
 ●
 ● ズ

 Buzzer
 OFF
 ● ボ
 ● ボ

## Webクライアントを経由するリモートアクセス

Webクライアントを使って、PCを経由してDVRにいつでもリモートアクセスすることができます。Webクライアントにアクセスする前に、DVRのネットワーク設定が正常に 行われていることを確認する必要があります。最も便利で簡単な方法は、DVRを固定IPアドレスに設定している場合です("ネットワーク: ネットワーク" ページ 19を 参照してください)。PC上でWebブラウザを開き、DVRに設定した固定IPアドレスを入力することだけが必要になります。しかし、DVRのIPアドレスがDHCPサーバーによ り割り当てられる場合("ネットワーク: ネットワーク" ページ 19を参照してください)、DVRを再起動するたびにIPアドレスが変化します。この場合、ISPに固定IPアドレ スを提供してくれるかどうか確認してください。提供してもらえない場合は、DDNSサービスを設定してください。"ネットワーク: ネットワーク" ページ 19 および"ネッ トワーク: DDNSおよびFTP" ページ 22のネットワーク設定をご覧ください。また、UPnPがDVRとルーターに設定されていること、または、ルーター内に手動ポート転送 が完了していることを確認してください。

注意: Mac OSのSafariの場合は、以下を確認します:

a. 最新バージョンにWebプラグインをインストールまたはアップデートしていることを確認します。<u>ダウンロード</u>リンクをクリックして、SurveillanceClientインストーラソフトウェアをダウンロ ードし、ブラウザを閉じて、画面上の指示に従い、ご利用のMacにソフトウェアをインストールします。

b. ご利用のブラウザでWebプラグインが有効になっていることを確認します(safari > 環境設定 > セキュリティに進み、プラグインを許可チェックボックスにチェックを入れます)。 c. 最初にログインする際、信頼するをクリックして、ブラウザに「SurveillanceClienth.plugin」プラグインの使用を許可します。

### ログイン

Webクライアントにアクセスするには以下のことを行います。

1) PC上でWebブラウザ(Internet Explorer)を起動し、URLボックスにDVRに設定したDVRの固定IPアドレスまたはDDNSドメイン名(ホスト名)を入力します。 注意: 次のIPアドレスは一例に過ぎません。

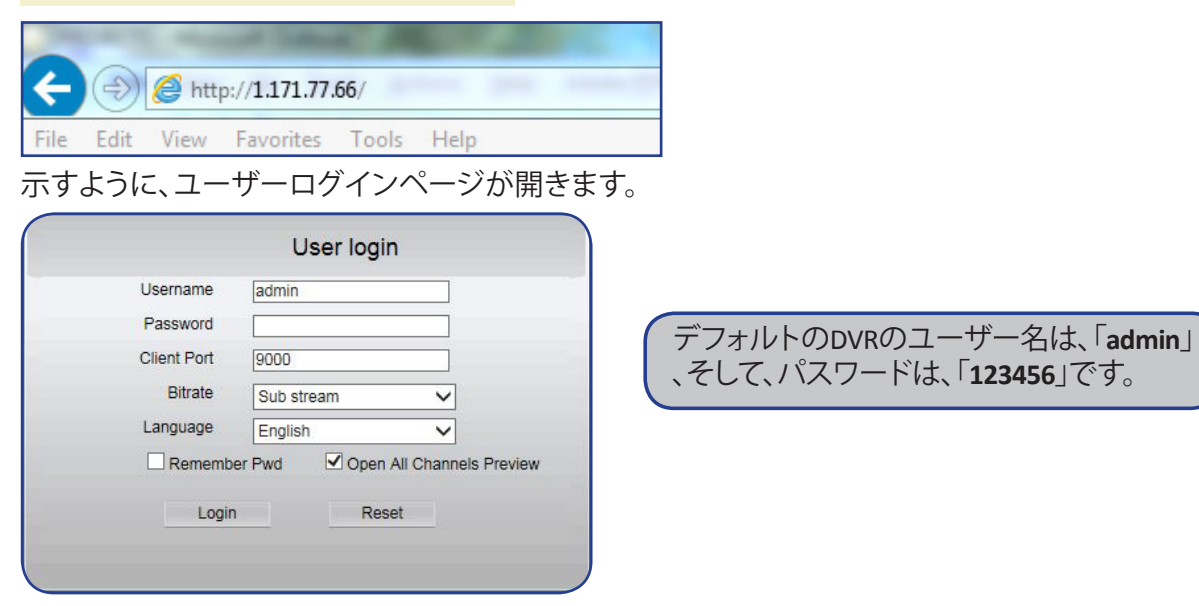

2) ユーザー名とパスワードを入力します。 次にログインをクリックします。

| ハイブリッド DVR (HD シリーズ)

## Webクライアントを経由するリモートアクセス(続き)

#### リモートライブ映像表示画面

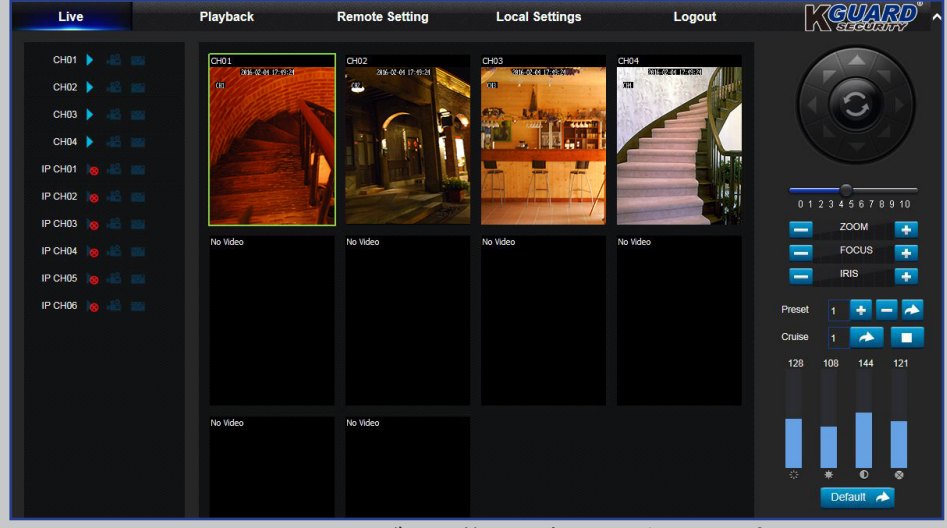

これは、Webクライアントにログイン後に最初に開く画面です。ここで、チャンネルの表示または無効(▶)、手動での録画開始(■)、画面のスナップショットの取得(■)、PTZ設定(サポート無)などを行うことができます。

リモート設定メニュー

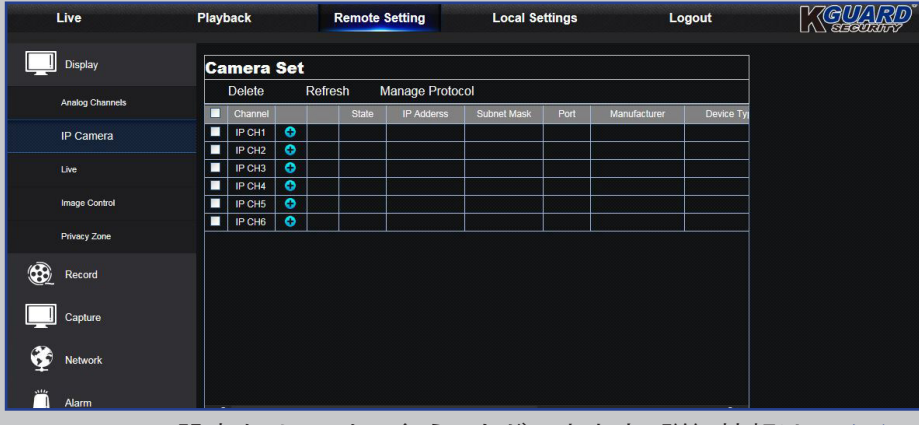

ここで、DVRの設定をリモートで行うことができます。詳細情報は、"メイン メニュー" ページ 10を参照してください。

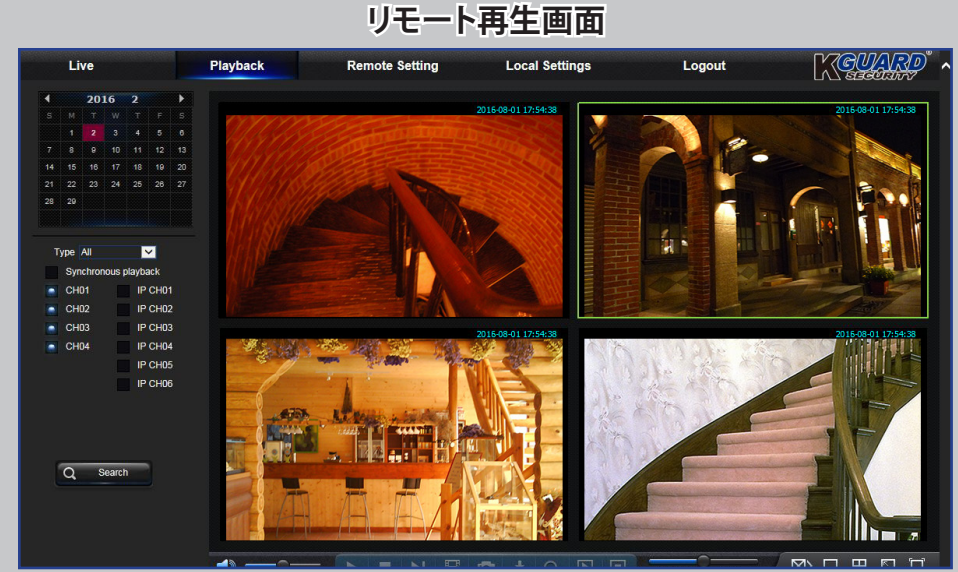

DVR内部のHDD上に保存された録画ファイルを検索したり、結果をPCのロ ーカルディレクトリに保存したりすることができます。ローカルディレクトリ を設定する場合。以下に記載する「ローカル設定メニュー」を参照してくだ さい。

ローカル設定メニュー

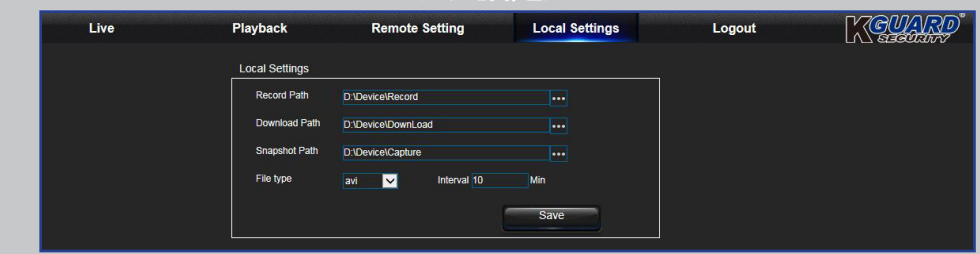

- 録画パス:PCのローカルドライブ上に手動録画を保存するためのパスを設定します。
- ダウンロードパス:DVRからの録画をダウンロードするPCのローカルドライブ 上のパスを設定します。
- スナップショットパス:PCのローカルドライブ上に手動スナップショットを保存 するためのパスを設定します。
- 保存:保存をクリックして変更を保存します。
- ファイルタイプ:手動録画用のお気に入りのファイルタイプを選択します。

### トラブルシューティング

DVRを使用する際になんらかの問題を体験した場合は、サービスに問い合わせる前に以下の共通問題に対する解決法を試みてください。問題が持続する場合は、お近くのカスタマーサービスにお問い合わせください。

**質問:**管理者パスワードを変更しましたが思い出せません。回答:

 工場出荷時の既定パスワードを取得するには、小売業者へ問い合わせるか、または直接 KGUARDsupport@kguardsecurity.comにメールを送信してください

**質問**:DVRの電源がONにならず、インジケーターが点灯して **回答**: いません。

- 電源アダプター(12V/2A) が正しく接続されているかどうかご確認ください。
- 電源アダプタを別のコンセントに接続します。現在のコンセントが損傷している恐れがあります。

回答:

- リモコンとDVRの間を遮るものが何もないことをご確認ください。適切な距離をあけてリモコンを向けてください。
- リモコンの電池をご確認ください。

回答:

- モーション検出が有効になっているおり、チャンネルに対するモーションエリアがマークされていることを確認します。
- ご利用のIPカメラがモーション検出をサポートしていない、または、DVRを経由して構成できない可能性があります。

回答:

- 日付/時刻設定が正しくありません。
- デフォルトで、DVRがインターネットに接続された後、時刻と日付が自動的に更新されます。お使いになる場所に応じて、NTPメニュー上でタイムゾーンが正しく設定されていることを確認します。

#### 回答:

モーションまたはイベント設定を確認してください。モーション感知またはビデオロスが検出される可能性があります。HDD容量とビデオ接続をご確認ください。これらがブザーのトリガーとなっている可能性があります。

回答:

- ネットワークケーブルがDVRに正しく接続されているかをご確認ください。
- UPnP機能がルーターおよびDVRで有効化されていること、または、ルーターがUPnPをサポートしていない場合、ポート転送が完了していることを確認してください。
- ネットワーク設定が正しく接続されているかをご確認ください。"ネットワーク:ネットワーク"ページ 19をご参照ください。
- Internet Explorer 6以上であることをご確認ください。
- Mac OS上のSafariの場合は、ご利用のブラウザでFlash Playerが有効になっており、Adobe Flash Playerプ ラグインが最新バージョンにアップデートされていることを確認します。

質問:モーション検出機能が動作しません。

質問:時刻表示が正しくありません。

質問:リモコンが動作しません。

質問:ブザーが鳴り続けています。

質問:Webクライアントにアクセスできません。

質問:メールアラートが多すぎます。

回答:

回答:

- メールアラートの送信間隔設定を確認してください。"ネットワーク:メールおよびメールスケジュール" ページ 21をご参照ください。
- DVRがビデオロスまたはHDDエラーなどのエラーを報告し続ける場合は、カメラが正しく接続されていること、また、他のハードウェア設定を確認してください。

**質問:** DVRの画像がちらつく、または、ブラック画面のみで す。

**質問:** 画面上に「Decoding Failed (デコーディング失敗)」を 表示されます。 • ビデオ形式 (NTSC/PAL) の設定が正しくありません。

」を <mark>回答:</mark>

- 入力FPSまたはIPカメラの帯域幅が制限を超えているかどうかを確認しまます。IPカメラの録画ストリームにFPSまたはビットレート値を調整します。
- IPカメラのビデオ圧縮形式がH.264であることを確認します。